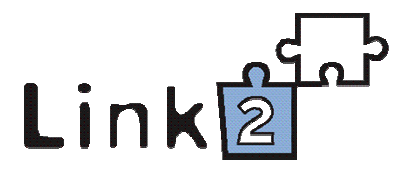

# Upute za ispis i izvoz podataka iz baza M++ i S++

[radna verzija]

2010.

# Sadržaj

| 1. | Ispis podataka iz baze M++                 | 3  |
|----|--------------------------------------------|----|
|    | 1.1 Kontrole za dodatno oblikovanje ispisa | 4  |
|    | 1.2 Ispis podataka za jedan zapis          | 4  |
|    | 1.3 Ispis podataka za nekoliko zapisa      | 5  |
| 2. | Ispis podataka iz baze S++                 | 8  |
| 3. | Izvoz podataka                             | 12 |
| 4. | Upiti korisnika vezani uz ispis podataka   | 20 |

## 1. Ispis podataka iz baze M++

Često se pojavljuje potreba da se podaci iz baze ispisuju na različite načine. Ponekad treba ispisati cijelu inventarnu knjigu, ponekad samo jednu predmetnu karticu, a ponekad nekoliko njih na jednu stranicu. M++ pokriva cijeli niz mogućnosti vrlo fleksibilnim sistemom ispisivanja. S obzirom na navedeno podatke je moguće ispisati otvaranjem određenog zapisa, te pomoću pretraživanja ukoliko želimo ispisati nekoliko predmetnih kartica.

Razne oblike ispisa podataka, za jedan ili nekoliko zapisa, možete dobiti pritiskom na gumb za ispis koji se nalazi na osnovnom obrascu i u pretraživanju:

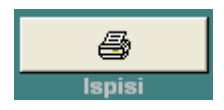

Nakon toga otvara se prozor s brojnim mogućnostima ispisa:

Oblici ispisa

```
Gumbi za prikaz ispisa
```

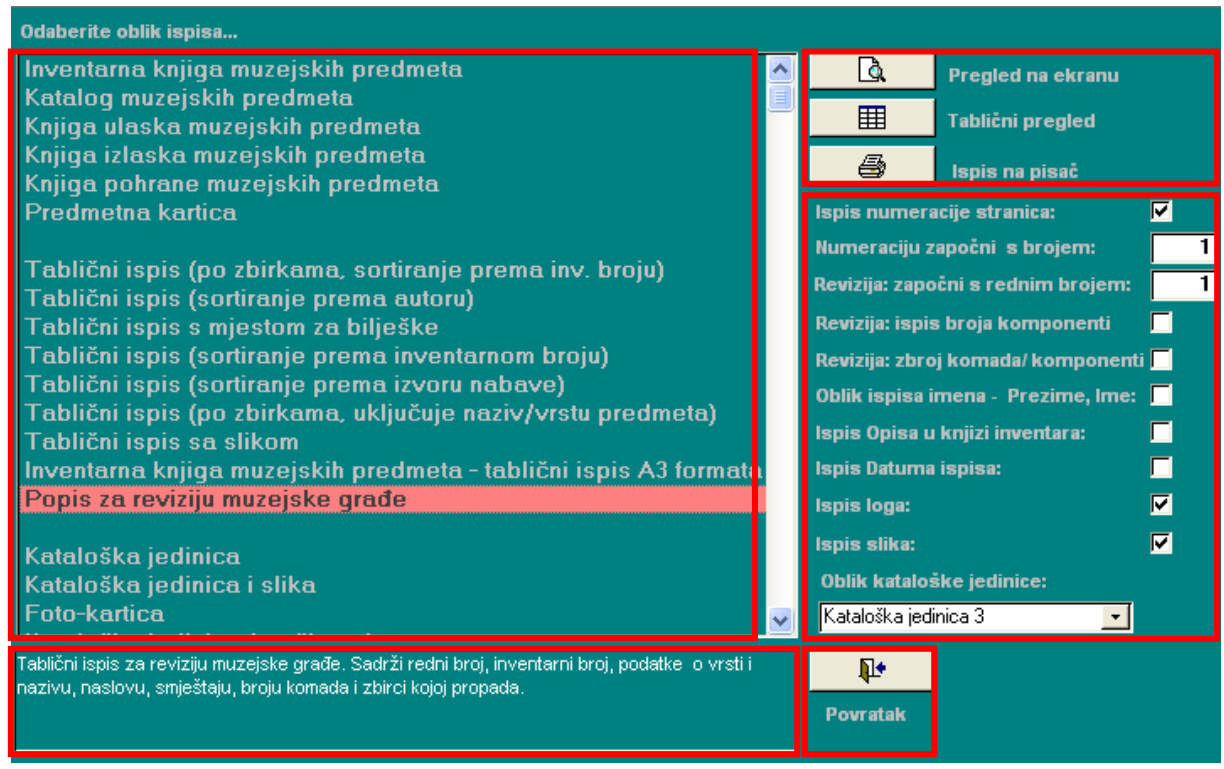

Polje za kratak opis sadržaja pojedinog oblika ispisa

Gumb za povratak na glavni obrazac Svi načini ispisa koristit će informacije o muzejskom predmetu (jednom ili više njih) koji ste odabrali, ali svaki će to učiniti na drugačiji način, u skladu s muzeološkim standardima za taj način ispisa.

#### 1.1. Kontrole za dodatno oblikovanje ispisa

Kada ste na obrascu za ispis odabrali željeni oblik ispisa on se može dodatno oblikovati pomoću kontrola na desnoj strani prozora.

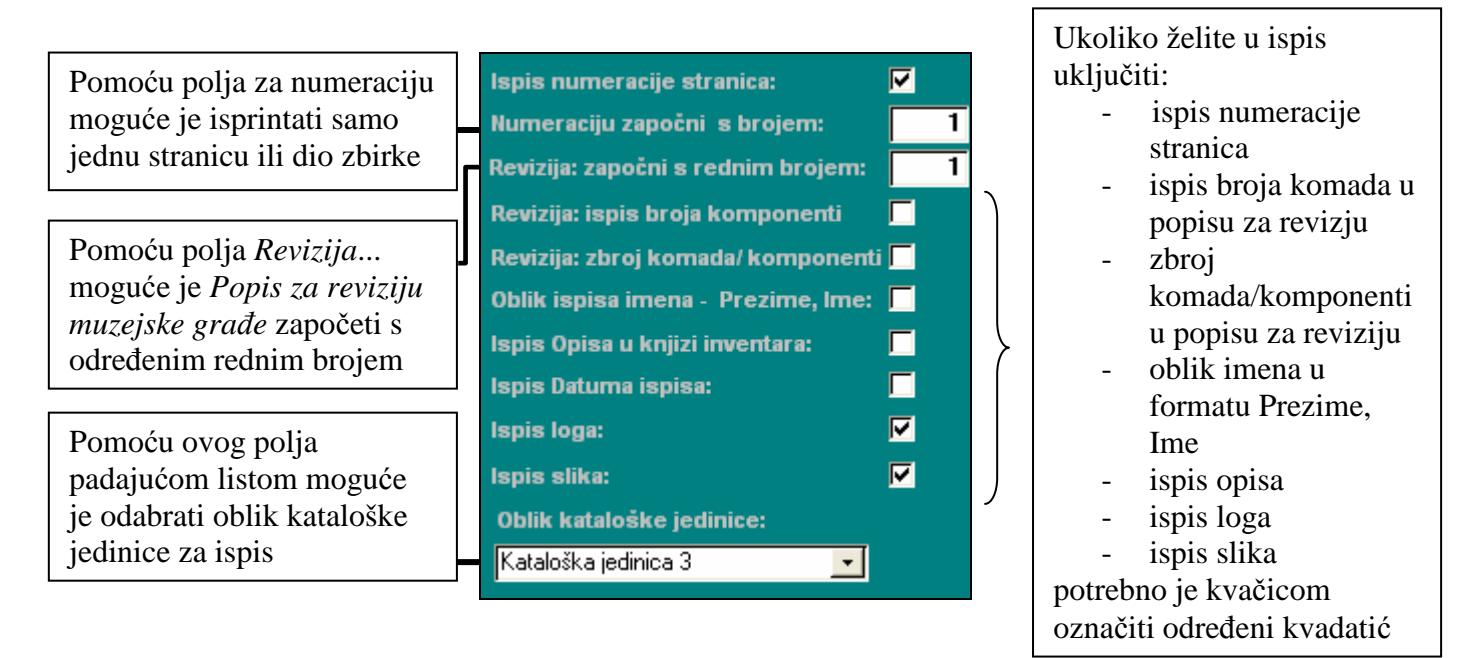

Na ovom primjeru označeni su kvadratići za prikaz broja stranica, loga i slika na ispisu, dok su ostale mogućnosti isključene (tako označeni kvadratići automatski se pojavljuju kada se otvori prozor za oblikovanje ispisa).

### 1.2. Ispis podataka za jedan zapis

Ukoliko je potrebno napraviti ispis za samo jedan zapis prvo treba taj zapis pronaći u programu, a zatim na osnovnom obrascu tog zapisa pritisnuti gumb *Ispis*. Nakon toga potrebno je s liste odabrati odgovarajući oblik ispisa (*Predmetna kartica, Kataloška jedinica...*).

| Odabir zbirke: Skupine, dijelovi i ko 💌 🔽 Odabir zapisa s inv. oznakom 🗌                                                                                                    | 🖻 Predmetna kartica                                                                                                    |                                                                                     |
|----------------------------------------------------------------------------------------------------|----------------------------------------------------------------------------------------------------|-------------------------------------------------------------------------------------|
| Inventarna oznaka: DSTAVA ŽIGMUNDOVA NU<br>Nepoznat<br>14. st15. st.<br>-posuda: v=5 cm<br>Inv. broj: DEMO-SN-28<br>dar, Karlo Weismann, 1949<br>Skupine, dijelovi i komponente | <b>DEMO-SN-28</b><br>Skupine, dijelovi i komponente                                                                                                    | <u>ب</u>                                                                            |
| 1) Osnovni podaci 2) Materijal 3) Povijest 4) Upravljanje zbirk                                                                                                    | Ustanova: Muzej Slavorije, Osijek (510:OSK)                                                                                                    |                                                                                     |
| Naslov     I     I     IIII       OSTAVA ŽIGMUNDOVA NOVCA IZ SLAVONIJE     Vrijen       Vrsta naslova:     originalni naslov                                                    | Vrsta / naziv<br>KOMUNIKACIJA I SIMBOL / numizmatika / novac<br>[književni naziv]<br>SPREMNICE / spremnice (razno) / posuda<br>(spremanje) [književni naziv]<br>nerazvrstani nazivi / RAZNO / ostava / ostava novca<br>[književni nazivi / | Smještaj:<br>Stalni smještaj:<br>Trenutačni status:<br>Trenutačni smješta<br>Datum: |
| Podaci o temi II 1/2 NIN* XI Opi                                                                                                    | Naslov<br>OSTAVA ŽIGMUNDOVA NOVCA IZ SLAVONIJE<br>Ioriginalni naslov, hrvatskil                                                                                                    | Nabava<br>Oblik: d<br>Izvor: K                                                      |
| Razdoblje/Stil     H     1/0     H     x!                                                                                                    | Izrada<br>Autor Nepoznat<br>Mjesto:<br>Vrijeme: 14. st 15. st.<br>Pripadnost                                                                                                    | Mjesto nabave: O<br>Datum: 1<br>Cijena: 0<br>Napomena:<br>Ur. broj akta:            |
|                                                                                                    | Podaci o temi<br>Page: I I I I I I I I I I I I I I I I I I I                                                                                                    | Ornament                                                                            |

Ako se zapis ispisuje na nekoliko stranica na sljedeću stranicu prelazite pomoću alatne trake smještene na prikazu ispisa dolje lijevo.

### 1.3. Ispis podataka za nekoliko zapisa

Kada je potrebno ispisati više predmeta treba kroz jednostavno ili složeno pretraživanje pomoću određenih kriterija doći do liste predmeta za ispis. Ukoliko nije potrebno ispisati sve zapise s dobivene liste moguće je pojedine zapise izostaviti u ispisu. To je moguće pomoću <u>odabira prikaza rezultata pretraživanja</u>. Naime, u pretraživanju je moguće odabrati tri oblika za prikaz rezultata pretraživanja – *Tablični bez slike*, *Tablični sa slikom* i *Kataloške jedinice sa slikom*. Na zadnja dva moguće je označiti zapise koje ne želite ispisati tako da uklonite kvačica iz kvadratića postavljenog uz odgovarajući zapis.

Primjer prikazuje kako je preko jednostavnog pretraživanja odabranim kriterijima Zbirka: Skupine, dijelovi i komponente, te <u>Vrsta/naziv</u>: slika dobivena lista od devet zapisa. Za prikaz rezultata pretraživanja odabran je Tablični sa slikom. Na prva dva zapisa isključena je kvačica u kvadratićima, stoga će biti izostavljeni u ispisu. Time je dobivena konačna lista koju je potrebno ispisati.

| Jed            | nostavno pretraživanje                        | e Složeno pretraživanje                                      |                                                                       |                                                       |                                                                                                |
|----------------|-----------------------------------------------|--------------------------------------------------------------|-----------------------------------------------------------------------|-------------------------------------------------------|------------------------------------------------------------------------------------------------|
| Z<br>V<br>N    | birka: Skupine<br>ista/naziv: slika<br>aslov: | e, dijelovi i - ✓ Autor/S( - )<br>- ✓ Materijal:<br>Tehnika: | ✓ Pripadnos     ✓ Oblik nab     ✓ SD zapisz                           | st V<br>ave: V<br>a:                                  | Tablični sa slikom<br>Tablični sa slikom<br>Kataloške jedinice sa slikom<br>Tablični bez slike |
| E              | ema (of 🔪                                     |                                                              | ✓ Stanje: ✓ Stalni smj                                                |                                                       | Ispisi Povratak                                                                                |
| Inv.           | br./Zbirka/Smj.                               | Naziv / Naslov predmeta                                      | Izrada / Materijali i tehni                                           | ke Mjere / Izložbe                                    | 9 zapisa                                                                                       |
| $\mathcal{Q}$  | AA-20100                                      | freska 🔨                                                     | Suradnik: Nepoznati (Osijek)                                          |                                                       | ▲                                                                                              |
| <b>8</b><br>() | Skupine, dijelovi i ko                        | Ulomci freske                                                | - cjelina (boja, slikanje; žbuka,<br>slikanje)                        | Blago Muzeja Slavonije, MSO<br>1997.                  |                                                                                                |
|                | GMV E 762                                     | slika 🔥 🔨                                                    | Autor (slikar): Tomerlin, Slavko                                      | cjelina: v=142 cm, š=260 cm<br>okvir: š=15 cm, d=8 cm |                                                                                                |
| 9              |                                               | Procesija u ∨elikoj Kopanici                                 | - cjelina (hrast, stolarski rad;<br>platno, slikanje; pozlata; uljana | Stalni postav (Gradski muzej<br>Vinkovci)             |                                                                                                |
| Q              | GMV-E-3001                                    | slika 🔨                                                      | Suradnik:                                                             | cjelina: v=52,5 cm, š=44,5 cm,<br>š=41,5 cm           |                                                                                                |
| •              | Skupine, dijelovi i ko                        | Sveta slika Srce Marijino                                    | - cjelina (jelovina, bojanje;<br>papir, tisak; vosak)                 | Stalni postav (Gradski muzej<br>Vinkovci)             |                                                                                                |
| Q              | U-1602                                        | vitraž 🔨                                                     | Surad∩ik: (Mađarska)                                                  | cjelina: v=160 cm, š=80 cm                            |                                                                                                |
| 9              |                                               | VITRAIL                                                      | - cjelina (hrast; olovo; staklo,<br>bojanje)                          | Blago Muzeja Slavonije, MSO<br>1997.                  |                                                                                                |
|                | U-1602/1                                      | vitraž                                                       | Suradnik: (Mađarska)                                                  | cjelina: v=160 cm, š=80 cm                            |                                                                                                |
| 9              |                                               | VITRAIL                                                      | - cjelina (hrast; olovo; staklo,<br>bojanje)                          | Blago Muzeja Slavonije, MSO<br>1997.                  | •                                                                                              |

Kako bi se dobivena lista ispisala potrebno je pritisnuti gumb *Ispisi* koji se nalazi na obrascu za pretraživanje. Nakon toga otvara se obrazac s ponuđenim oblicima ispisa s kojeg je potrebno odabrati odgovarajući oblik. Kod ovog primjera izabran je *Popis za reviziju muzejske građe* koji je na obrascu opisan kao: *Tablični ispis za reviziju muzejske građe.* Sadrži redni broj, inventarni broj, podatke o vrsti i nazivu, naslovu, smještaju, broju komada i zbirci kojoj pripada.

| 🖽 Upiti                                                                                                    | 🖽 Ispisi                                                                                                    |                                                                                                    |                                                                 |                                                                                                    |   |
|----------------------------------------------------------------------------------------------------|----------------------------------------------------------------------------------------------------|----------------------------------------------------------------------------------------------------|-----------------------------------------------------------------|----------------------------------------------------------------------------------------------------|---|
| Jednostavno pretraživanji                                                                                                    | Odaberite oblik ispisa                                                                                                    |                                                                                                    |                                                                 |                                                                                                    |   |
| Zbirka: Skupine<br>Vrsta/naziv: slika<br>Naslov:<br>Tema (or<br>Razdoblje/S<br>Inv. br./Zbirka / Smj.<br>DAA-20100<br>CA-20100<br>Skupine, dijelovi i ko | Inventarna knjiga muze<br>Katalog muzejskih pre<br>Knjiga ulaska muzejsk<br>Knjiga izlaska muzejsk<br>Knjiga pohrane muzejsk<br>Predmetna kartica<br>Tablični ispis (po zbirk<br>Tablični ispis (sortiran<br>Tablični ispis (sortiran<br>Tablični ispis (sortiran<br>Tablični ispis (sortiran<br>Tablični ispis sa slikoj<br>Inventarna knjiga muze | ejskih predmeta<br>dmeta<br>ih predmeta<br>skih predmeta<br>skih predmeta<br>maa, sortiranje prema in<br>je prema autoru)<br>m za bilješke<br>je prema izvoru nabave)<br>sama, uključuje naziv/vr:<br>m<br>jeskih predmeta - tabličn | nv. broju)<br>roju)<br>)<br>stu predmeta)<br>i ispis A3 formata | Pregled na ekranu     Tablični pregled     Ispis numeracije stranica:     Numeraciju započni s brojem:     Revizija: započni s rednim brojem:     Revizija: zbroj komponenti     Revizija: zbroj komada/komponenti     Oblik ispisa imena - Prezime, Ime:     Ispis Opisa u knjizi inventara:     Ispis Datuma ispisa: |   |
| Skupine, dijelovi i kc                                                                                                    | Popis za reviziju muze                                                                                                    | jske građe                                                                                                    |                                                                 | Ispis loga:                                                                                                    |   |
|                                                                                                    | Kataloška jedinica                                                                                                    |                                                                                                    |                                                                 | Ispis slika:                                                                                                    |   |
| GMV-E-3001                                                                                                    | Kataloska jedinica i sl<br>Foto-kartica                                                                                                    | IKa                                                                                                    | ×                                                               | Kataloška jedinica 3 <u>·</u>                                                                                                    | ľ |
|                                                                                                    | Tablični ispis za reviziju muzejske<br>nazlvu, naslovu, smještaju, broju                                                                                                    | nibroj, podatke o vrstil                                                                                                    | <b>₽</b> +<br>Povratak                                          |                                                                                                    |   |
|                                                                                                    | VITRAIL                                                                                                    | - cjelina (hrast; olovo; staklo;<br>bojanje)                                                                                                    | Blago Muzeja Slavonije, M<br>1997.                              | so                                                                                                    |   |
| DU-1602/1                                                                                                    | vitraž                                                                                                    | Suradnik: (Mađarska)                                                                                                    | cjelina: v=160 cm, š=80 cr                                      | n                                                                                                    |   |
|                                                                                                    | VITRAIL                                                                                                    | - cjelina (hrast; olovo; staklo,<br>bojanje)                                                                                                    | Blago Muzeja Slavonije, M<br>1997.                              | so 🔹                                                                                                    |   |
|                                                                                                    |                                                                                                    |                                                                                                    | 1/2                                                             | <b>▶</b>                                                                                                    |   |

Prije samog ispisa moguće je dodatno urediti ispis pomoću kontrola na desnoj strani obrasca. (vidi <u>Kontrole za dodatno oblikovanje ispisa</u>) Nije loše pritiskom gumba *Pregled na ekranu* provjeriti izgled ispisa. *Pregled na ekranu* funkcionira slično kao i npr. u Wordu. Tu su opcije za ispis, pregled detalja (zoom) i pregled nekoliko stranica na ekranu. Kontrola *OfficeLinks* omogućuje da se podatke s ekrana izveze (konvertira) u Word ili Excel. (vidi Izvoz podataka)

Kada se provjeri oblik i izgled ispisa potrebno je pritisnuti gumb Ispis na pisač.

| <u>F</u> ile<br>Baza | <u>E</u> dit <u>V</u> iew <u>T</u> ools <u>(</u><br>podataka <u>S</u> imboli F | Window Hel<br>Povećalo 🔲 | p<br>] Kopiranje zapisa 🛛 🗯      | ) Uvećana slika                 | 🖓 Kataloška jedinica  | <b>B</b> X          | Alat 🕎 🗸         | 🕽 Osvježi <u>p</u> odatk | e                                  |
|----------------------|--------------------------------------------------------------------------------|--------------------------|----------------------------------|---------------------------------|-----------------------|---------------------|------------------|--------------------------|------------------------------------|
|                      | a P 🛛 🕮                                                                        | 100%                     | s za reviziju muze               | jske građe                      | 2                     |                     |                  |                          |                                    |
| Jedno                | ostavno pretraživanje                                                          |                          |                                  |                                 |                       |                     |                  |                          |                                    |
| Zbi                  | rka: Skupine                                                                   |                          |                                  |                                 |                       |                     |                  |                          |                                    |
| Vrs<br>Na:           | ta/naziv: slika<br>slov:                                                       |                          |                                  |                                 |                       |                     |                  |                          |                                    |
| Ter                  | na (or 🗾                                                                       | Po                       | pis za re∨izi                    | ju muzejs                       | ske građe             |                     |                  |                          |                                    |
| Ra                   | zdoblje/S                                                                      | R.br.                    | Inv. oznaka Vrs                  | ta/Naziv N                      | aslov                 |                     | Smještaj         | Kom.                     | Zbirka                             |
| Inv. t               | o <b>r./Zbirka/Smj.</b><br>AA-20100                                            | 1.<br>1                  | DEMO- slik<br>GMV-E- okv<br>3001 | a S<br>irzasliku                | veta slika Srce M     | 1arijino            | S*:              | 1                        | Skupine, dijelovi i komponente     |
|                      | Skupine, dijelovi i kc                                                         | 2.                       | DEMO-U- vitr<br>1602             | až V                            | ITRAIL                |                     | S*:              | 1                        | Skupine, dijelovi i<br>komponente  |
|                      | J<br>GMV E 762                                                                 | 3.                       | DEMO-U- vitr<br>1602/1           | až V                            | ITRAIL                |                     | S*:              | 1                        | Skupine, dijelov i i<br>komponente |
|                      | Skupine, dijelovi i kc                                                         | 4.<br>P                  | DEMO-U- vitr<br>1602/2           | až V                            | ITRAIL                |                     | S*:              | 1                        | Skupine, dijelov i i<br>komponente |
|                      | GMV-E-3001                                                                     | 5.<br>s                  | DEMO-U- vitr<br>1602/3           | až V                            | 'ITRAIL               |                     | S*:              | 1                        | Skupine, dijelovi i<br>komponente  |
| 6                    | Skupine, dijelovi i kc                                                         | o 6.                     | DEMO-U- vitr<br>1602/4           | až ∨                            | 'ITRAIL               |                     | S*:              | 1                        | Skupine, dijelovi i<br>komponente  |
|                      | <b>№</b>                                                                       | 7.                       | DEMO-U- vitr<br>1602/5           | až V                            | 'ITRAIL               |                     | S*:              | 1                        | Skupine, dijelov i i<br>komponente |
|                      | Skupine, dijelovi i kc                                                         |                          |                                  |                                 |                       |                     |                  |                          |                                    |
| 8                    | <b>N</b>                                                                       | Page: 1                  |                                  | স                               | <u> </u>              |                     |                  |                          |                                    |
| P                    | J-1602/1                                                                       | vitraž                   | -                                | Suradnik: (Mađa                 | arska) c              | jelina: v=16        | 0 cm, š=80 cm    |                          |                                    |
|                      | Skupine, dijelovi i kc                                                         | VITRAIL                  |                                  | - cjelina (hrast; o<br>bojanje) | plovo; staklo, E<br>1 | ilago Muzej<br>997. | a Slavonije, MSO |                          | <b>•</b>                           |

# 2. Ispis podataka iz baze S++

Ispis podataka iz baze S++ funkcionira slično kao i u M++, ali ga je svejedno potrebno kratko objasniti.

Ukoliko želite ispisati samo jedan zapis potrebno je otvoriti odgovarajući zapis i zatim pritisnuti gumb *Ispis* sa desne strane osnovnog obrasca.

| 4     |  |
|-------|--|
| Ispis |  |

Nakon toga na ekranu će se otvorit novi prozor sa prikazom ispisa. Sada možete ispisati željeni izvještaj pomoću gumba za ispis na alatnoj traci osnovnog obrasca ili ga možete konvertirati u Word ili Excel dokument pomoću gumba za konverziju koji se također nalazi na alatnoj traci.

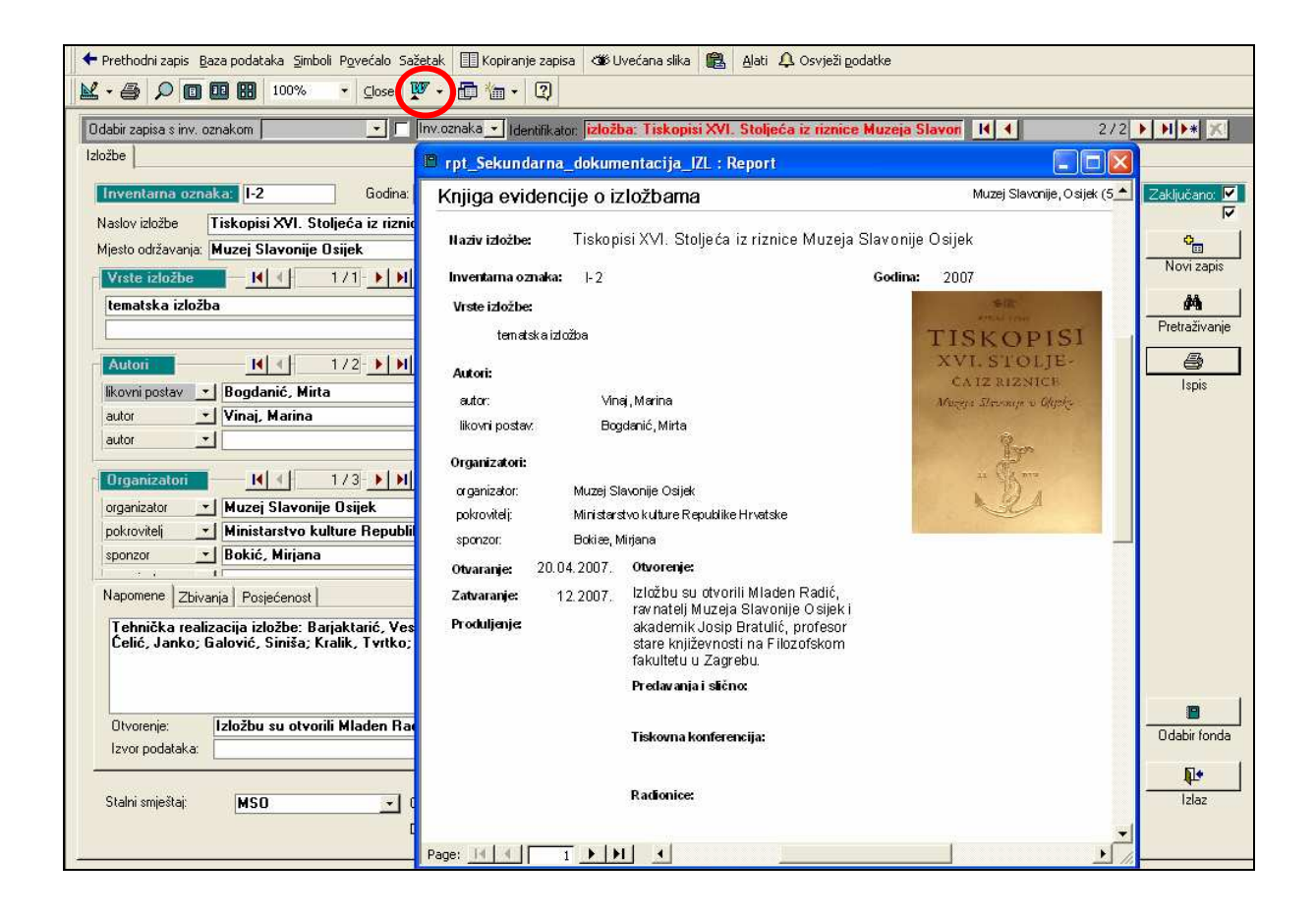

Ukoliko želite ispisati podatke za nekoliko zapisa iz pojedinog fonda potrebno je preko pretraživanja doći do liste zapisa koje je potrebno ispisati. Na primjer u pretraživanju je pomoću kriterija *Fond*: *Hemeroteka* i *Tema (opći pojam)*: *pokladni običaji* pronađeno sedam zapisa koje je moguće ispisati pritiskom gumba *Ispis* nakon čega se otvara popis fondova s kojeg je izaberete fond *Hemeroteka*.

| 🖼 Upiti                                                                                                    |                                                                                                    | <b> X</b> 1/                                                                                |
|----------------------------------------------------------------------------------------------------|----------------------------------------------------------------------------------------------------|---------------------------------------------------------------------------------------------|
| Jednostavni upiti                                                                                                    |                                                                                                    |                                                                                             |
| Fond:     Hemeroteka       Mjesto:        Ključna riječ:        Stvaratelj        i • Godina • =        i • Inventarna oznaka • = | Naslov:     Napomena:     Opis:     Tema (opdi      pokladni običaji                                                                                | Pretraživanje Novi upit<br>Pretraživanje Povratak<br>Ispis rezultata Povratak               |
| Fond: Hemeroteka<br>oznaka H-6<br>Idi na zapis:                                                                                   | Bi Ispis fonda ili rezultata pretrazivanja<br>Odaberite oblik ispisa<br>Fototeka<br>Knjiga negativa<br>Dijateka<br>Digitalni i magnetski zapisi     | Pregled na ekranu                                                                           |
| Fond: Hemeroteka<br>oznaka H-34<br>Idi na zapis:                                                                                  | Planoteka<br>Dokumentacijski crteži<br>Videoteka<br>Filmoteka<br>Fonoteka                                                                           | Numeraciju stranica<br>započni s brojem: 1<br>Ispis numeracije stranica: 🔽<br>Ispis slika 🔽 |
| Fond: Hemeroteka<br>oznaka H-35<br>Idi na zapis:                                                                                  | Izložbe<br>Izložbe<br>Posebna događanja<br>Pedagoška djelatnost<br>Izdavačka djelatnost<br>Stručni i znanstveni rad                                 | Vrste ispisa:<br>Spis predmetne kartice<br>Spis kartice ključnih podataka<br>Tablični ispis |
| Izvor podataka:                                                                                                    | Konzervatorsko - restauratorski postupci<br>Katalozi<br>Marketing i odnosi s javnošću<br>Medijateka<br>Dokumentacija o osnivanju i povijesti muzeja | Ispis svakog predmeta na zasebnoj<br>stranici. Mogućnost ispisa<br>fotografija.             |
|                                                                                                    | Korisničko oblikovanje ispisa                                                                                                    | Povratak                                                                                    |

Nakon toga pritisnete gumb *Pregled na ekranu* kako bi provjerili da li vam ispis odgovara.

| Upiti                                            |                                                                                    |                                                  | X                                                                                                    | 🕒 Hemeroteka                                                                  |                                                                                                    |                                                                                              |
|--------------------------------------------------|------------------------------------------------------------------------------------|--------------------------------------------------|----------------------------------------------------------------------------------------------------|-------------------------------------------------------------------------------|----------------------------------------------------------------------------------------------------|----------------------------------------------------------------------------------------------|
| Jednostavr                                       | ni upiti                                                                           |                                                  |                                                                                                    | Inventarna k                                                                  | njiga hemeroteke                                                                                                    | Muzej                                                                                        |
| Fond:<br>Mjesto:<br>Ključna<br>Stvarat<br>i<br>i | Hemeroteka<br>riječ:<br>Datum izrade (snim_*<br>Inventarna oznaka *<br>Podzbirka * | )= • 11<br>= • 1                                 | Naslov:        Napomena:        Opis:        Image: State State | Inventarna oznaka:<br>Naslov članka:<br>Autori:<br>autor:                     | H-6 Godin<br>Oživjet će brojni tradicijski običaj<br>Rešicki, D.                                                                       | na: 2007                                                                                     |
| Fond:<br>oznaka                                  | Hemeroteka<br>H-6<br>Idi na zapis: 🔎                                               | Naslov:<br>Autor:<br>Datum:                      | Pronađeno zapisa:<br>Dživjet će brojni tradicijski običaji<br>autor: Rešicki, D.<br>19.02.2004                                                                                                    | Publikacija:<br>Vrsta:<br>Izdavač:                                            | Glas Slavonije<br>najava                                                                                                    | _                                                                                            |
| Fond:<br>oznaka<br>Fond:<br>oznaka               | Hemeroteka<br>H-34<br>Idi na zapis:                                                | Naslov:<br>Autor:<br>Datum:<br>Naslov:<br>Autor: | Ima lipih i strašnih buša<br>autor: V.L.<br>12.02.2002<br>Baranjske buše<br>autor: I.B.                                                                                                    | izuanje:<br>Ilustracija:<br>Datum:<br>Godište<br>ISBN ASSN:<br>Broj stranice: | da<br>19.02.2004.<br>0350 - 3968<br>28                                                                                                 |                                                                                              |
| Record: <u>I</u>                                 |                                                                                    | 1 <u>1)⊁</u> of 6                                | 12.02,2002, *                                                                                                    | Sadržaj:<br>Page: 14 4                                                        | Danas u Osijeku cijeli niz raznomedij<br>Izložba fotodokumentacije običaja i d<br>fototeke Etnografskog odjela samo je<br>1 <b>) )</b> | skih programa u povodu Međuna<br>rugih načina iskazivanja nemater<br>dio današnjeg programa. |

Ukoliko bazu pretražite preko npr. <u>Tema (opći pojam)</u>: pokladni običaji, dobit ćete zapise iz nekoliko različitih fondova. Pritiskom gumba ispis otvorit će vam se prozor s popisom fondova. Naime, u sekundarnoj dokumentaciji ne postoji mogućnosti ispisa iz više fondova odjednom. Stoga ako za oblik ispisa izaberete npr. fond Fototeka svi zapisi dobiveni pretraživanjem, bez obzira kojem fondu pripadaju, ispisat će se na obrascu za fond Fototeka.

| 🖽 Upiti                |                     |                  |                                                                      |          |
|------------------------|---------------------|------------------|----------------------------------------------------------------------|----------|
| Jednostavni (          | upiti               |                  |                                                                      |          |
|                        |                     |                  |                                                                      |          |
| Fond:                  |                     |                  | ▼ Naslov:                                                            |          |
| Mjesto:<br>Kliučna rij | iač                 |                  | Napomena:                                                            | - 3      |
| Stvaratelj             |                     |                  | ✓ Opis. Frenazivanje Novi U ✓ Tema (opći ▼   pokladni običaji ▼ ) A4 | ipit     |
| i 🖳                    | Godina 🗾            | = 🔽              | Ispis rezultata Povra                                                | itak     |
| i 💌                    | Inventarna oznaka 🔽 | = 🗾              |                                                                      |          |
| i 🗾                    | Podzbirka 🗾         | = 🔽              |                                                                      |          |
|                        |                     |                  | Pronađeno zapisa: 49 zapisa                                          |          |
| Fond:                  | Medijateka          | Naslov:          | Međunarodni dan muzeja - koncert pjevačke skupine "                  |          |
| oznaka I               | M-2                 | Autor:           |                                                                      |          |
|                        | ldi na zapis: 🔎     | Datum:           | 2005                                                                 |          |
| Fond:                  | Videoteka           | Naslov:          | Međunarodnog dan muzeja - koncert pjevačke skupine                   |          |
| oznaka 🏻               | V-3                 | Autor:           | snimatelj: Čelić, Janko                                              |          |
|                        | ldi na zapis: 🔎     | Datum:           | 2006                                                                 |          |
| Fond: F                | Fonoteka            | Naslov:          | Pokladni običaji baranjskog sela Topolja                             |          |
| oznaka f               | FON-1               | Autor:           | snimatelj: Vlatković, Aleksandra                                     |          |
|                        | ldi na zapis: 🔎     | Datum:           | 03.11.2006                                                           |          |
| Record: 📕              |                     | ▶ <b>≭</b> of 49 |                                                                      | <b>_</b> |

Kako bi se ovo izbjeglo, te kako bi se poboljšao ispis podataka iz sekundarnih fondova uvedena je mogućnost *tabličnog prikaza*. Naime pritiskom na gumb *Tablični prikaz* u pretraživanju, podaci će se prikazati ispisani u tablici koju je vrlo lako oblikovati uz pomoć nekoliko kontrola na alatnoj traci. (vidi <u>Tablični pregled zapisa</u>)

| Prethodni zapis Baza podataka | Simboli Pgv<br>znaka⊥<br>⊥ | većalo Sažetak 🔲 Kopirar | ije zapisa di Uvećana slika<br>Naslov:<br>Napomena:<br>Dpis:<br>Tema lopći ↓ pokladni obič<br>↓ □ ⇒<br>↓ □ ⇒ | Alati A Osvježi podatke<br>Analyze It with MS Excel<br>W Publish It with MS Word<br>A Eont<br>Cells<br>Bow Height<br>Column Width<br>Hide Columns<br>Freeze Columns<br>Unfreeze All Columns | Novi upit<br>Povratak<br>Pitraživanje |  |
|-------------------------------|----------------------------|--------------------------|----------------------------------------------------------------------------------------------------|----------------------------------------------------------------------------------------------------|---------------------------------------|--|
| ► Fond: Hemeroteka            | 🖽 Rezul                    | tati upita<br>odina: E   | ond:                                                                                                    | Naslov:                                                                                                    | Autor:                                |  |
| oznaka H-6                    | 2007                       | Hemeroteka               | Oživjet ći                                                                                                   | e brojni tradicijski običaji                                                                                                    | autor: Rešicki, D.                    |  |
| ldi na zapis:                 | 2007                       | Hemeroteka               | lma lipih                                                                                                    | i strašnih buša                                                                                                    | autor: V.L.                           |  |
| Fond: Hemeroteka              | 2007                       | Hemeroteka               | Baranjsk                                                                                                    | e buše                                                                                                    | autor: I.B.                           |  |
| oznaka H-34                   | 2007                       | Hemeroteka               | Aoj jade,                                                                                                    | aoj jade, prođoše poklade                                                                                                    | autor: Stojnović, Lazo                |  |
| Idi na zapis:                 | 2007                       | Hemeroteka               | Pokladne                                                                                                    | e svečanosti                                                                                                    | autor: I.G.                           |  |
| Fond: Hemeroteka              | 2007                       | Hemeroteka               | Baranjsk                                                                                                    | i bušari                                                                                                    | autor: Hunjadi, Mirko                 |  |
|                               | 2007                       | Hemeroteka               | Julije Njil                                                                                                  | koš: Oj Baranjo lipa i bogata                                                                                                    |                                       |  |
|                               | 2006                       | Fototeka                 | Divojke n                                                                                                    | a fašange                                                                                                    | fotograf: nepoznat                    |  |
| Record: 14 4                  | 2006                       | Fototeka                 | Fašange                                                                                                    | 1221                                                                                                    | fotograf: nepoznat                    |  |
| Izvor podataka:               | 2006                       | Fototeka                 | Fašange                                                                                                    |                                                                                                    | fotograf: nepoznat                    |  |
| Chalmi aminžbaji              | ▶ 2006                     | Fototeka                 | Fašansk                                                                                                    | a nedilja                                                                                                    | fotograf: nepoznat                    |  |
| otaini shijestaj.             | 2006                       | Fototeka                 | Čauš sa                                                                                                    | svatovima                                                                                                    | fotograf: nepoznat                    |  |
|                               | 2006                       | Fototeka                 | Praćenje                                                                                                    | buša                                                                                                    | fotograf: nepoznat                    |  |

# 3. Izvoz podataka

Kada odaberete oblik ispisa i pritisnete gumb za pregled na ekranu moguće je podatke izvesti u nekoliko formata. I u M++ i u S++ to je moguće pomoću ikonica za Word i Excel koji se nalaze na alatnoj traci.

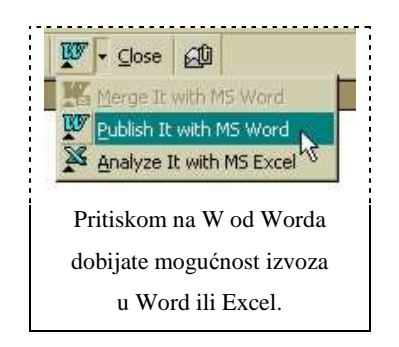

Ukoliko odaberete izvoz u Word, otvorit će se Word i stvoriti datoteka rpt\_Kartica.rtf (M++) ili rpt\_Hemeroteka.rtf (S++) koja će sadržavati podatke koji su bili na ekranu. Toj datoteci možete mijenjati ime i format (npr. promijeniti iz .rtf u .doc) a ako je snimite takvu

kakva jest, bit će zapisana na M disku (m:\rpt\_Kartica.rtf). Na identičan način funkcionira izvoz u Excel, koji stvara datoteku rpt\_Kartica.xls (M++) ili rpt\_Hemeroteka.xls (S++).<sup>1</sup> I tipka *Send* (u izborniku File) služi da podatke s ekrana izvedete u neki format, s time da ona na praktičan način odmah priprema datoteku i kači je (attach) za e-mail poruku. Tako možete u samo nekoliko sekundi zapis nekog muzejskog predmeta poslati internetom, kao tekst, Excel datoteku, HTML kod ili sliku.

Zapise je moguće ispisati i u PDF formatu ukoliko je odgovarajući program instaliran na računalu. Dokument u PDF formatu moguće je ispisati direktno iz programa kada se nalazimo na pregledu ispisa ili kada su isti podaci već preneseni u Word i Excel.

#### Primjer izvoza kataloških jedinica u Word (M++)

Kada je potrebno ispisati kataloške jedinice prvo pomoću kriterija u pretraživanju dođete do liste zapisa koje je potrebno ispisati. U ovom slučaju upotrijebit ćemo već prikazani primjer pretraživanja - <u>Zbirka</u>: Skupine, dijelovi, komponente, te <u>Vrsta/naziv</u>: slika. Pretraživanjem je dobiveno devet zapisa. Nakon pritiska gumba *Ispis* potrebno je odabrati oblik kataloške jedinice, te oblik ispisa - *Kataloška jedinica* ili *Kataloška jedinica i slika*.

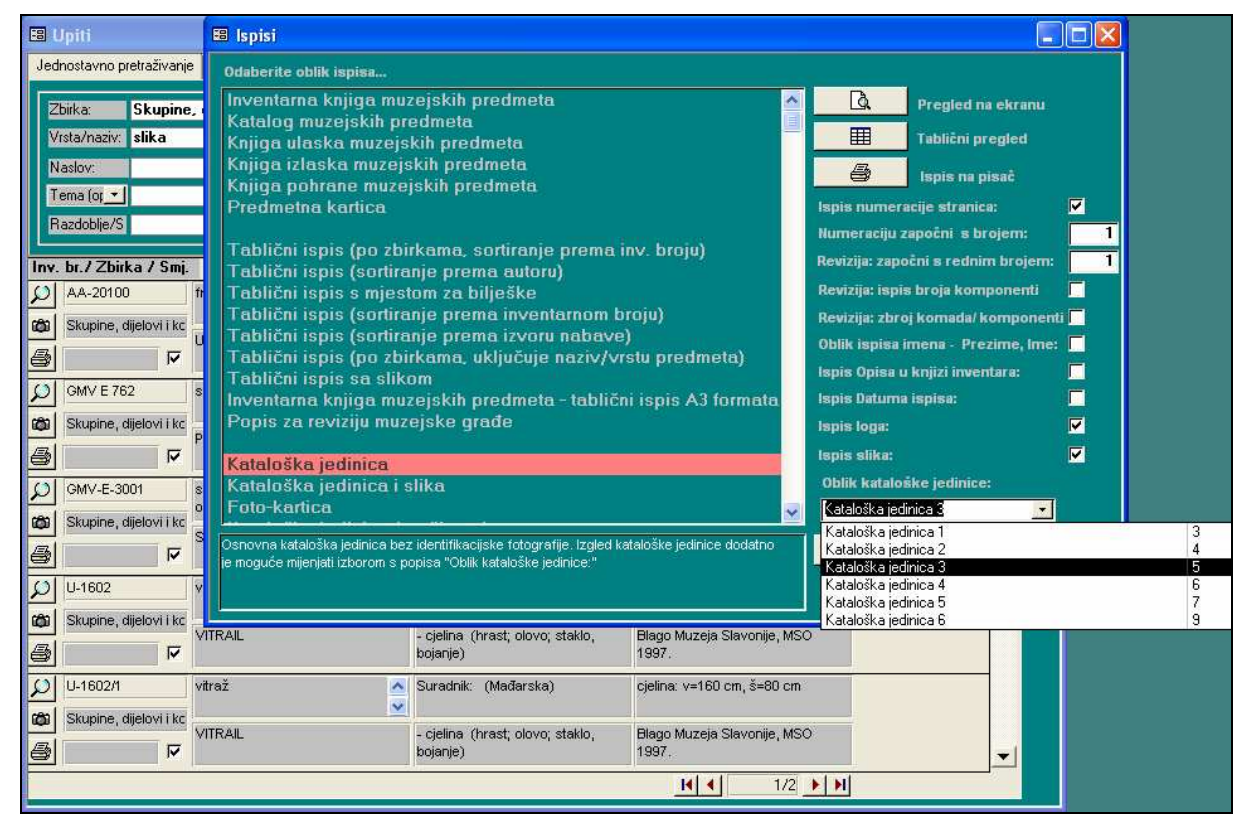

Zatim pritisnete gumb *Pregled na ekranu* kako bi provjerili kako će ispis izgledati. Ukoliko želite podatke izvesti u Word ili Excel potrebno je pritisnuti ikonicu za izvoz

<sup>&</sup>lt;sup>1</sup> Imena datoteka ovise o tome koji je obliku ispisa (M++), odnosno o fondu (S++) odabran za ispis podataka.

podataka u Word ili Excel koja se nalazi na alatnoj traci. Ukoliko podatke želite prebaciti u PDF format iz izbornika *File* izaberete *Print* i zatim kao printer odaberete odgovarajući/ponuđeni program (npr. PDF Creator).

| Baza podataka Simboli Povećalo 🔲 Kopir                                                                                                    | anje zapisa 🛛 🍽 Uvećana slika 🖓 Kataloška jedinica 🥤                                                                                                    | 🖹 🛠 Alati 🅎 🗸 Osvježi podatke                                                                                                    |                                                                                                    |
|----------------------------------------------------------------------------------------------------|----------------------------------------------------------------------------------------------------|----------------------------------------------------------------------------------------------------|----------------------------------------------------------------------------------------------------|
| 😢 - 🎒 🔎 🗊 🛄 🔡 100%                                                                                                    | • Close 👿 • 🗗 🚛 • 🔇                                                                                                    | Merge It with M5 Word                                                                                                    |                                                                                                    |
| 🗉 Upiti                                                                                                    | Kataloška jedinica                                                                                                    | Publish It with MS Word                                                                                                    |                                                                                                    |
| Jednostavno pretraživanje Složeno pretraži<br>Zbirka: Skupine, dijelovi i - V<br>Vrsta/naziv: slika - V<br>Naslov:<br>Tema (oj V<br>Bazdoblia/5 V                                                                                                    | <ul> <li>1921.</li> <li>-142 x 260 cm;-okvir: 15 x 8 cm</li> <li>Inv. broj: DEMO-GMV E 752</li> <li>Slavko Tomerlin rođen je u Kešincima (đekovački kn<br/>Vinkovcima, tadažnjem je u Kešincima (đekovački kn<br/>Vinkovcima, tadažnjem je u Kešincima (đekovački kn<br/>Vinkovcima, tadažnjem je u Kešincima (đekovački kn<br/>slikarsku školu. Bio je vto marijivi plodan slikar - Ins<br/>opusu. Za života je imao preko 160 izložaba. Umro je</li> </ul> | Alaryze z wiuj mo z zdel<br>aj), 2. Ožujka 1892.g. Osnovnu školu završio je u Velikoj Ko<br>oca. U Zagrebu je završio Školu za umjetnost i umjetnički ob<br>bjinjem Prvog svjetskog rato. Nakon rata Tomerlin se obse<br>spiriren Stavonijom i motivima iz tradicijskoga života, koji su i<br>e u Zagrebu 1981.g. | panici (brodski kraj), a gimnaziju u<br>ort, a u Praguje uz mentorstvo<br>lio u Osijek golje otvorio<br>i najbrojniji u njegovu stvaralačkom |
| Inv. br. / Zbirka / Smj. Naziv / Naslo<br>AA-20100 freska<br>CO Skupine, dijelovi i kc                                                                                                    | Sveta slika Snce Marijino<br>početak 20. st.<br>- 52,5 x 41,5 cm;-okvir: 5=7,5 cm<br>Inv. brd;: DEMO-GMVE-3001<br>oftkup, Ljubica Balazevic, 1996.<br>Okvir je od drveta jelovine, omamentiran smeđim vo:                                                                                                    | skom i obcjen žutom bojom.                                                                                                    |                                                                                                    |
| Ulomci freske                                                                                                    | VITRAL<br>Mađarska<br>oko 1905 1910.<br>- 160 x 80 cm<br>Inv. broj: DEMO-U-1602                                                                                                    |                                                                                                    |                                                                                                    |
| GMV-E-3001     GMV-E-3001     Skupine, dijelovi i kc     Sveta slika Srce M                                                                                                    | Prozeska krila u okviru od hrvatovine, sastavljena od<br>olovnim okvirima. O slikano figuralnim mdivima (žem-<br>(danas knjižara "Naprijed"). U Muzaj su prenesani 1<br>Lit.: Horvat, Ida: Umjetnicki obrt, Likovna umjetnost (<br>                                                                                                    | prøveluturnin segmenata bezbojnog i dopjanog statila hrapav<br>ski likovi i ptice). Vitraili su se prvobitno nalazili u slastičarnic<br>955.<br>Osjeka 19001940., 1986., str. 180, kat.br. 52                                                                                                    | e i glatke površine, učvršćena<br>ci Krausz u Kapudinskoj ulici                                                                              |
| U-1602     vitraž       Image: Skupine, dijelovi i kc     VITRAIL       Image: Skupine, dijelovi i kc     VITRAIL                                                                                                    | Mađarska<br>oko 1905 1910.<br>- 160. x80 cm<br>Inv. kroj: DEMO-U-1602/1<br>Oslikano figuralnim motivima (ženski likovi i ptice).                                                                                                    |                                                                                                    |                                                                                                    |
| DI U-1602/1 vitraž                                                                                                    | Lit.: Horvat, Ida: Umjetnicki obrt, Likovna umjetnost (                                                                                                    | Osijeka 19001940., 1986., str. 180, kat.br. 52                                                                                                    |                                                                                                    |
| Skupine, dijelovi i kc       Image: Skupine dijelovi i kc       Image: Skupine di kc | VITRAL<br>Mađarska<br>oko 1905 1910.                                                                                                    |                                                                                                    |                                                                                                    |

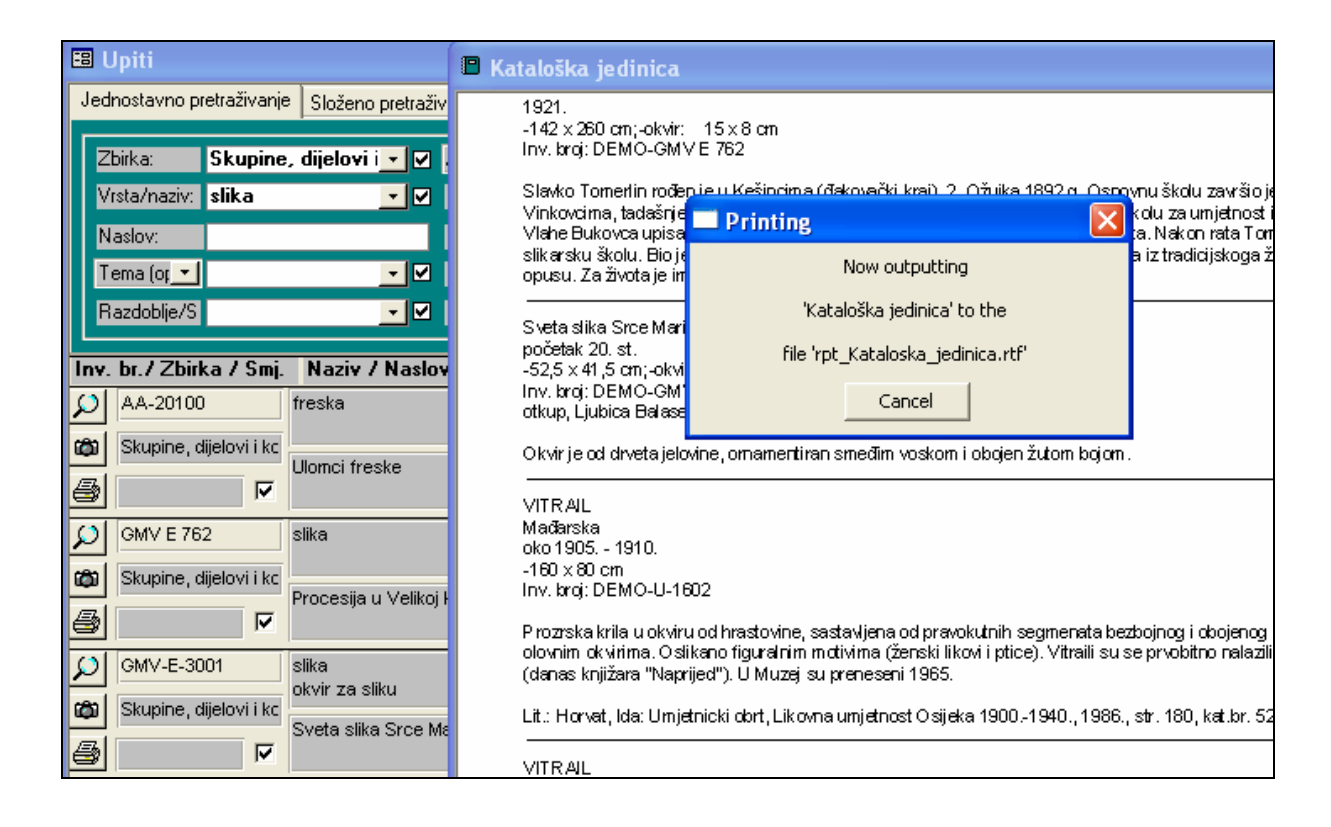

Program će tada podatke prebaciti u Word, spremiti na M disk u rtf formatu (npr. rpt\_Kataloska\_jedinica.rtf) i otvoriti dokument na ekranu. Ovaj dokument možete preimenovati npr. Kataloske\_jedinice.doc.

### TABLIČNI PREGLED ZAPISA

U programu je uvedena i mogućnost *Tabličnog pregleda/prikaza* pomoću kojeg su uvedene dodatne mogućnosti oblikovanja podataka za ispis. Nakon što se preko pretraživanja dođe do liste podataka za ispis, pritiskom na gumb *Ispis*, na prozoru koji se tada otvori nalazi se i gumb *Tablični pregled/prikaz*. Pritiskom navedenog gumba na ekranu se otvara tablica koja sadrži podatke iz većine polja u programa. Prikazanu tablicu moguće je urediti pomoću alata koji se nalaze u izborniku *Format* (u M++) ili *Alati* (u S++). Izbornici sadrže sljedeće funkcije:

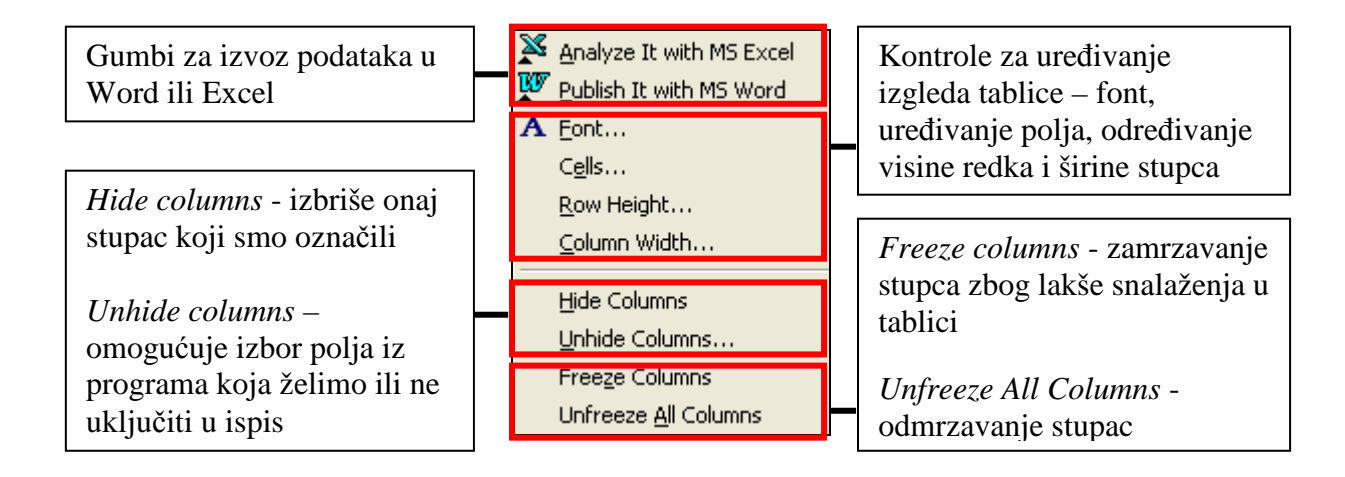

#### Primjer tabličnog prikaza u S++

Kako u Sekundarnoj dokumentaciji ne postoji mogućnost ispisa nekoliko fondova odjednom, oni se mogu ispisati jedino pomoću tabličnog prikaza. Na već prikazanom primjeru pretraživanja prema kriterijim <u>Tema (opći pojam)</u>: pokladni običaji dobiveno je ukupno četrdeset i devet zapisa iz različitih fondova sekundarne dokumentacije. Pritiskom gumba *Tablični prikaz* otvorit će se prozor sa podacima za sve zapise s liste dobivene pretraživanjem.

U tablici je dosta velik broj ponuđenih stupaca s podacima, od kojih možda neki neće biti potrebni za konačnu verziju ispis. Kontrola *Unhide Columns* omogućuje oblikovanje tablice za konačan ispis.

| Upiti<br>Jednostavni                                         | i upiti       |      |               |         |                                                          | Analyze It with MS Excel<br>Publish It with MS Word<br>A Eont<br>Cells                                                                    | 1/2 • • • •                                                                                                    |
|--------------------------------------------------------------|---------------|------|---------------|---------|----------------------------------------------------------|----------------------------------------------------------------------------------------------------|----------------------------------------------------------------------------------------------------|
| Fond:<br>Mjesto:<br>Ključna riječ:<br>Stvaratelj<br>i Godina |               | naka | • - •         |         | Naslov:<br>Napomena:<br>Djis:<br>Tema (opći pokladni obi | Eow Height           Column Width           Hjde Columns           Unhide Columns           Freeze Columns           Unfreeze All Columns | Vi upit<br>vi upit<br>vi upit<br>vi upit<br>vi upit<br>vi upit<br>Pretraživanje<br>Pretraživanje<br>Pretraživanje |
| i                                                            | Podzbirka     |      | Rezultati ı   | ıpita   |                                                          |                                                                                                    |                                                                                                    |
|                                                              |               |      | Oznaka:       | Godina: | Fond:                                                    | Naslov:                                                                                                    | Autor:                                                                                                    |
| Fond                                                         | Hemeroteka    | •    | H-6           | 2007    | Hemeroteka                                               | Oživjet će brojni tradicijski običaji                                                                                                    | autor: Rešicki, D.                                                                                                |
| oznaka                                                       | H-6           |      | H-34          | 2007    | Hemeroteka                                               | lma lipih i strašnih buša                                                                                                    | autor: V.L.                                                                                                    |
|                                                              | ldi na zapis: |      | H-35          | 2007    | Hemeroteka                                               | Baranjske buše                                                                                                    | autor: I.B.                                                                                                    |
| Fond:                                                        | Hemeroteka    |      | H-36          | 2007    | Hemeroteka                                               | Aoj jade, aoj jade, prođoše poklade                                                                                                    | autor: Stojnović, Lazo                                                                                            |
| oznaka                                                       | H-34          |      | H-66          | 2007    | Hemeroteka                                               | Pokladne svečanosti                                                                                                    | autor: I.G.                                                                                                    |
|                                                              | ldi na zapis: |      | H-76          | 2007    | Hemeroteka                                               | Baranjski bušari                                                                                                    | autor: Hunjadi, Mirko                                                                                             |
| Fond:                                                        | Hemeroteka    |      | H-81          | 2007    | Hemeroteka                                               | Julije Njikoš: Oj Baranjo lipa i bogat                                                                                                    | a                                                                                                    |
| oznaka                                                       | H-35          | H    | F-6           | 2006    | Fototeka                                                 | Divojke na fašange                                                                                                    | fotograf: nepoznat                                                                                                |
|                                                              | ldi na zapis: |      | F-7           | 2006    | Fototeka                                                 | Fašange                                                                                                    | fotograf: nepoznat                                                                                                |
| ecord: 📕                                                     |               | 1    | F-8           | 2006    | Fototeka                                                 | Fašange                                                                                                    | fotograf: nepoznat                                                                                                |
| Izvor po                                                     | udataka:      |      | F-10          | 2006    | Fototeka                                                 | Fašanska nedilja                                                                                                    | fotograf: nepoznat                                                                                                |
|                                                              |               |      | F-51          | 2006    | Fototeka                                                 | Čauš sa svatovima                                                                                                    | fotograf: nepoznat                                                                                                |
| Stalni smj                                                   | ještaj:       |      | F-68          | 2006    | Fototeka                                                 | Praćenje buša                                                                                                    | fotograf: nepoznat                                                                                                |
|                                                              |               |      | F-69          | 2006    | Fototeka                                                 | Strašne buše                                                                                                    | fotograf: nepoznat                                                                                                |
|                                                              |               | R    | ecord: I∢ I ∢ |         | ▶   ▶     ▶ *   of 49                                    | •                                                                                                    |                                                                                                    |

Kada uključite kontrolu *Unhide Colums* otvara se prozor s popisom svih stupaca, odnosno polja u programu, koji su sadržani u tablici. *Po defaultu* svi kvadratići uz popis su označeni kvačicom. Ukoliko ne želite ispisati neki od stupaca trebate isključiti kvačicu u kvadratiću.

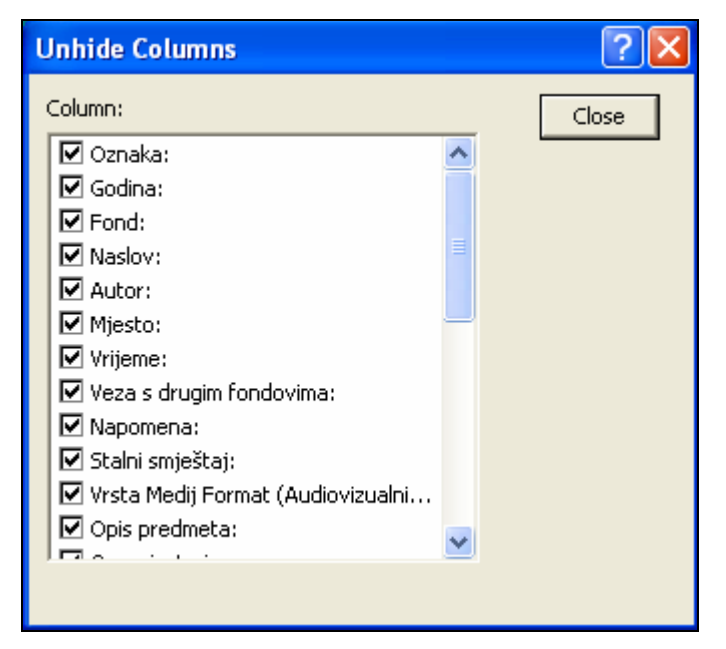

Na ovom primjeru pomoću kontrole *Unhide Columns* iz konačne verzije ispisa isključeni su podaci o mjestu, vezama s drugim fondovima, napomena, stalni smještaj, opis predmeta...

| 9 | Sekundarr          | na dokumentac             | ija - [Rezultati upita]                        |                                                       |                         |                | - <b>-</b> X                          |
|---|--------------------|---------------------------|------------------------------------------------|-------------------------------------------------------|-------------------------|----------------|---------------------------------------|
|   | 🗄 🗲 Preth          | odni zapis <u>B</u> aza p | odataka <u>S</u> imboli P <u>o</u> većalo Saže | etak 🔲 Kopiranje zapisa 🛛 🍽 Uvećana slika 🖉           | Alati 🗘 Osvježi podatke |                | ×                                     |
| Ê | Oznaka:            | Godina:                   | Fond:                                          | Naslov:                                               | Autor:                  | Vrijeme:       | Vrsta Medij For 🔺                     |
| ▶ | H-6                | 2007                      | Hemeroteka                                     | Oživjet će brojni tradicijski običaji                 | autor: Rešicki, D.      | 19.02.2004     |                                       |
|   | H-34               | 2007                      | Hemeroteka                                     | lma lipih i strašnih buša                             | autor: V.L.             | 12.02.2002     |                                       |
|   | H-35               | 2007                      | Hemeroteka                                     | Baraniske buše                                        | autor: I.B.             | 12.02.2002     |                                       |
| - | H-36               | 2007                      | Hemeroteka                                     | Unhide Columns                                        | , Lazo                  | 15.02.1986     | -                                     |
|   | H-66               | 2007                      | Hemeroteka                                     | Column:                                               | Close                   | 15.02.1999     |                                       |
|   | H-76               | 2007                      | Hemeroteka                                     | Oznaka:                                               | Mirko                   | 03.1995        |                                       |
| - | H-81               | 2007                      | Hemeroteka                                     | Fond:                                                 |                         | 03.1995        |                                       |
|   | F-6                | 2006                      | Fototeka                                       | Autor:                                                | hat                     | 1961           | Vrsta: slikovna c                     |
| - | F-7                | 2006                      | Fototeka                                       | ☐ Mjesto: ✓ Vrijeme:                                  | hat                     | 1961 -         | Vrsta: slikovna c                     |
| F | F-8                | 2006                      | Fototeka                                       | Veza s drugim fondovima:                              | hat                     | 20             | Vrsta: slikovna c                     |
|   | F-10               | 2006                      | Fototeka                                       | Stalni smještaj:                                      | hat                     | 1962           | Vrsta: slikovna c                     |
| F | F-51               | 2006                      | Fototeka                                       | Vrsta Medij Format (Audiovizualni      Onis predmeta: | nat                     | 1950           | Vrsta: slikovna c                     |
|   | F-68               | 2006                      | Fototeka                                       |                                                       | hat                     | 1961           | Vrsta: slikovna c                     |
| - | F-69               | 2006                      | Fototeka                                       |                                                       | hat                     | 1961 -         | Vrsta: slikovna c                     |
|   | F-70               | 2006                      | Fototeka                                       | Lipe buše                                             | fotograf: nepoznat      | 1970           | Vrsta: slikovna c                     |
| - | F-71               | 2006                      | Fototeka                                       | Maskirani pokladni likovi                             | fotograf: nepoznat      | - 1970 -       | Vrsta: slikovna c                     |
|   | F-72               | 2006                      | Fototeka                                       | Lipe buše pod kuprena                                 | fotograf: nepoznat      |                | Vrsta: slikovna c                     |
|   | F-73               | 2006                      | Fototeka                                       |                                                       | fotograf: nepoznat      | 2              | Vrsta: slikovna c                     |
| - | F-74               | 2006                      | Fototeka                                       |                                                       | fotograf: nepoznat      |                | Vrsta: slikovna c                     |
| - | F-75               | 2006                      | Fototeka                                       | Momci na fašansku nedilju                             | fotograf: nepoznat      | -<br>1943      | Medii: digitalni<br>Vrsta: slikovna c |
| H | F-76               | 2006                      | Fototeka                                       | Strašne buše                                          | fotograf: nepoznat      | 1943 -<br>1970 | Medii: digitalni<br>Vrsta: slikovna c |
| - | F-77               | 2006                      | Fototeka                                       | Strašne buše kod obitelji Bošnjak                     | fotograf: nepoznat      | 1970 -<br>1962 | Medii: digitalni<br>Vrsta: slikovna c |
| F | F-78               | 2006                      | Fototeka                                       | Strašne buše                                          | fotograf: nepoznat      | 1962 -<br>1968 | Medii: digitelni<br>Vrsta: slikovna c |
|   | -<br>arandi 14   - | (IT) - F                  | N N N S A                                      | 41                                                    | 35 N                    | 1968 -         | Medii: dinitalni 🔻                    |
| K | scoru; IN          |                           | P PI P 7 UI 49                                 | N.                                                    |                         |                |                                       |

Kontrola *Freeze Columns* omogućava zamrzavanje jedanog ili više označenih stupaca. Uključivanjem funkcije označeni stupac (ili više njih) postavljeni su na početak tablice, te imaju taj položaj i prilikom kretanja po stupcima u tablici. Primjerice ako označite stupac s *Inventarnom oznakom* i zamrznete ga on će biti prvi pri kretanju tablicom, odnosno ukoliko se pomaknete ka desnoj strani tablice stupac s invntarnim oznakama neće više stajati uz stupac s podacima o godini, već uz stupac s podacima o naslovu. Ova funkcija olakšava snalaženje u tablici, odnosno ubrzava pronalaženje i povezivanje podataka.

| Oznaka:         Godina:         Fond:         Autor:         Standard:         Magemena:         Vrsta Medij Form<br>Baranjskih buša           H-30         2007         Hemeroteka         autor: Rešicki, D.         Autor:         Baranjskih buša         Baranjskih buša         Baranjskih buša         Baranjskih buša         Baranjskih buša         Baranjskih buša         Index anuzeja         Index anuzeja                                                                    | 🕄 🗲 Prethodni zapis 🛚 <u>B</u> aza podataka Simboli P <u>o</u> većalo Sažetak 🗌 |         |            | 🔢 Kopiranje zapisa 🛛 🍽 Uvećana slika 🛛 😭 | 🛔 Alati 🗘 Osvježi podatke 📃 🗗               |                             |                                               | _ 8 ×                                      |
|----------------------------------------------------------------------------------------------------|---------------------------------------------------------------------------------|---------|------------|------------------------------------------|---------------------------------------------|-----------------------------|-----------------------------------------------|--------------------------------------------|
| ▶       H-6       2007       Herneroteka       autor: Resicki, D.       ♥ Explaint welfMS Word<br>& Explaint       Baranjskih buša<br>trunusa muzeja)         H-34       2007       Herneroteka       autor: V.L.       Borth       Cgls       Cgls         H-35       2007       Herneroteka       autor: I.B.       United Colums       Herneroteka       Column Welth         H-66       2007       Herneroteka       autor: I.G.       United Colums       Freege Columes       Image: Column Welth         H-66       2007       Herneroteka       autor: Hunjadi, Mirko       03 1995       Nova revija, br. 1 (16)       Image: Column Welth         H-76       2007       Herneroteka       autor: Hunjadi, Mirko       03 1995       Nova revija, br. 1 (16)       Image: Column Welth         H-81       2007       Herneroteka       fotograf. nepoznat       1961       Fotografija e snimljena u<br>pokladnom razdobiju, nada su<br>Medij. digitalni       Vrsta: slikovna datc         F-7       2006       Fototeka       fotograf. nepoznat       20       Fotografija e snimljena na<br>poklador, frašange". Na fotografi, Medij. digitalni         F-8       2006       Fototeka       fotograf. nepoznat       20       Fotografija e snimljena na<br>poklador, frašange". Na fotografiji Medij. digitalni         F-                                                                                                    | Oznaka:                                                                         | Godina: | Fond:      | Autor:                                   | 🛛 🎽 Analyze It with                         | MS Excel                    | Napomena:                                     | Vrsta Medij Form 🔺                         |
| H-34       2007       Hemeroteka       autor: V.L.       Bow Height<br>Solumino Muth         H-35       2007       Hemeroteka       autor: I.B.       Juhde Columns       Unde Columns         H-36       2007       Hemeroteka       autor: Stojnović, Lazo       Unde Columns       Unde Columns         H-66       2007       Hemeroteka       autor: Stojnović, Lazo       Undreze gll Columns       Image: Columns         H-67       2007       Hemeroteka       autor: Hunjadi, Mirko       03.1995       Nova revija, br. 1 (16)       Image: Columns         H-81       2007       Hemeroteka       autor: Hunjadi, Mirko       03.1995       Vista: silkovna date         F-6       2006       Fototeka       fotograf. nepoznat       1961       pokladnom razdoblju, kada su       Vista: silkovna date         F-7       2006       Fototeka       fotograf. nepoznat       1964       Fotografija je snimljena u       Vista: silkovna date         F-8       2006       Fototeka       fotograf. nepoznat       1962       Fotografija je snimljena na       Vista: silkovna date         F-10       2006       Fototeka       fotograf. nepoznat       1962       Fotografija je snimljena na       Vista: silkovna date         F-60       2006       Fot                                                                                                    | ► H-6                                                                           | 2007    | Hemeroteka | autor: Rešicki, D.                       | Publish It with <u>A</u> Font               | MS Word                     | Baranjskih buša<br>iz fundusa muzeja)         |                                            |
| H-35       2007       Hemeroteka       autor: I.B.       Column Wdth         H-36       2007       Hemeroteka       autor: Stojnović, Lazo       Undresze Gluoms         H-66       2007       Hemeroteka       autor. I.G.       Infresze Gluoms         H-76       2007       Hemeroteka       autor. Hunjadi, Mirko       03.1995       Nova revija, br. 1 (16)         H-81       2007       Hemeroteka       autor. Hunjadi, Mirko       03.1995       Nova revija, br. 1 (16)         H-81       2006       Fototeka       fotograf, nepoznat       1961       pokladonom razdobiju, kada su       Vrsta: slikovana datc         F-7       2006       Fototeka       fotograf, nepoznat       1964       Fotografija je snimljena u       Vrsta: slikovana datc         F-8       2006       Fototeka       fotograf, nepoznat       1962       Fotografija je snimljena a u       Vrsta: slikovana datc         F-8       2006       Fototeka       fotograf, nepoznat       1962       Fotografija je snimljena a u       Vrsta: slikovana datc         Medij: digitalni       fotograf, nepoznat       1962       Fotografija je snimljena na u       Vrsta: slikovana datc         F-10       2006       Fototeka       fotograf, nepoznat       1962       Fotografija                                                                                                    | H-34                                                                            | 2007    | Hemeroteka | autor: V.L.                              | C <u>e</u> lls<br><u>R</u> ow Height        |                             |                                               |                                            |
| H-36       2007       Hemeroteka       autor: Stojnović, Lazo       Unifiee Columns         H-66       2007       Hemeroteka       autor: I.G.       Unifreze & Columns       Unifreze & Columns         H-76       2007       Hemeroteka       autor: Hunjadi, Mirko       03.1995       Nova revija, br. 1 (16)       Image: Columns         H-76       2007       Hemeroteka       autor: Hunjadi, Mirko       03.1995       Nova revija, br. 1 (16)       Image: Columns         H-81       2007       Hemeroteka       fotografi nepoznat       1961       pokladnom razdobiju, kada su       Vrsta: silkowa datc         F-6       2006       Fototeka       fotografi nepoznat       1964       Fotografija je snimljena u pokladnom razdobiju, kada su       Vrsta: silkowa datc         F-7       2006       Fototeka       fotografi nepoznat       20       pokladnom razdobiju, na       Vrsta: silkowa datc         F-8       2006       Fototeka       fotografi nepoznat       20       poklado, "fašange". Na fotografiji di similjena na       Vrsta: silkowa datc         F-10       2006       Fototeka       fotografi nepoznat       1962       Fotografija je similjena na       Vrsta: silkowa datc         F-51       2006       Fototeka       fotografi nepoznat       1950                                                                                                    | H-35                                                                            | 2007    | Hemeroteka | autor: I.B.                              | Column Width.                               |                             |                                               |                                            |
| H66       2007       Herneroteka       autor: I.G.       Unfreeze All Columns         H-76       2007       Herneroteka       autor: Hunjadi, Mirko       03.1995       Nova revija, br. 1 (16)         H-81       2007       Herneroteka       autor: Hunjadi, Mirko       03.1995       Nova revija, br. 1 (16)         F-6       2006       Fototeka       fotograf. nepoznat       1961       pokladnom razdoblju, kada su       Vrsta: silkovna date         F-7       2006       Fototeka       fotograf. nepoznat       1964       Fotografija je snimljena u       Vrsta: silkovna date         F-8       2006       Fototeka       fotograf. nepoznat       20       Fotografija je snimljena na       Medij: digitalni         F-8       2006       Fototeka       fotograf. nepoznat       1962       Fotografija je snimljena na       Vrsta: silkovna date         F-10       2006       Fototeka       fotograf. nepoznat       1962       Fotografija je snimljena na       Vrsta: silkovna date         F-51       2006       Fototeka       fotograf. nepoznat       1962       Fotografija je snimljena na       Vrsta: silkovna date         F-51       2006       Fototeka       fotograf. nepoznat       1962       Fotografija je snimljena na       Vrsta: silkovna date                                                                                                    | H-36                                                                            | 2007    | Hemeroteka | autor: Stojnović, Lazo                   | <br>Unhide Column<br>Free <u>z</u> e Column | s                           |                                               |                                            |
| H-762007Hemerotekaautor: Hunjadi, Mirko03.1995Nova revija, br. 1 (16)H-812007Hemeroteka03.199503.1995Vrsta: slikovna dateF-62006Fototekafotograf. nepoznat1961<br>1961<br>pokladnom razdoblju, kada su<br>pokladnom razdoblju, kada su<br>pokladnom razdoblju, kada su<br>Vrsta: slikovna dateVrsta: slikovna date<br>Medij: digitalniF-72006Fototekafotograf. nepoznat1964<br>1964<br>pokladnom razdoblju, na<br>pokladnom razdoblju, na<br>Nediji digitalniVrsta: slikovna date<br>Mediji digitalniF-82006Fototekafotograf. nepoznat20<br>Poklade, "fašanes", Na fotografiji<br>poklade, "fašanes", Na fotografiji<br>poklade, "fašanes", Na fotografiji<br>poklade, "fašanes", Na fotografiji<br>poklade, "fašanes", Na fotografiji<br>poklade, "fašanes", Na fotografiji<br>poklade, "fašanes", Na fotografiji<br>plevojke suVrsta: slikovna date<br>Mediji digitalni<br>Vrsta: slikovna date<br>Mediji digitalniF-512006Fototekafotograf. nepoznat1960<br>fotografi nepoznatMarković Marko Šana je bio<br>vrsta: slikovna date<br>Mediji digitalniF-682006Fototekafotograf. nepoznat1961<br>povorka mještana koji prate<br>Mediji digitalniF-692006Fototekafotograf. nepoznat1974<br>strašne buše, u okrenutom<br>kožuvu, sa šenikom.F-702006Fototekafotograf. nepoznat1970<br>ulpe buše. Jedna sprimita u<br>                                                                                                    | H-66                                                                            | 2007    | Hemeroteka | autor: I.G.                              | Unfreeze <u>A</u> ll Co                     | olumns                      |                                               |                                            |
| H-81       2007       Hemeroteka       03.1995       Potografija je snimljena u pokladnom razdoblju, kada su Medij: digitalni         F-6       2006       Fototeka       fotograf. nepoznat       1961       pokladnom razdoblju, kada su Medij: digitalni         F-7       2006       Fototeka       fotograf. nepoznat       1964       pokladnom razdoblju, kada su Medij: digitalni         F-7       2006       Fototeka       fotograf. nepoznat       1964       pokladnom razdoblju, na Medij: digitalni         F-8       2006       Fototeka       fotograf. nepoznat       20       Fotografija je snimljena na pokladnom razdoblju, na Medij: digitalni         F-10       2006       Fototeka       fotograf. nepoznat       1962       Fotografija je snimljena na vrsta: slikovna datc         F-51       2006       Fototeka       fotograf. nepoznat       1962       "fašansku nedilju". Djevojke su Medij: digitalni         F-51       2006       Fototeka       fotograf. nepoznat       1960       Marković Marko Sana je bio Vrsta: slikovna datc         F-68       2006       Fototeka       fotograf. nepoznat       1961       Dovorka mještana koji prate Medij: digitalni         F-69       2006       Fototeka       fotograf. nepoznat       1961       Dovorka mještana koji prate Medij: digitalni                                                                                                    | H-76                                                                            | 2007    | Hemeroteka | autor: Hunjadi, Mirko                    | 03.1995                                     | Nova revija                 | , br. 1 (16)                                  |                                            |
| F-62006Fototekafotograf. nepoznat1961<br>1961<br>1961Fotografija je snimljena u<br>pokladnom razdoblju, kada suVrsta: slikovna datc<br>Medij: digitalniF-72006Fototekafotograf. nepoznat1964<br>1964<br>1964<br>20<br>20<br>pokladnom razdoblju, naVrsta: slikovna datc<br>Medij: digitalniF-82006Fototekafotograf. nepoznat20<br>20<br>poklada, "rašange". Na fotografiji je snimljena na<br>1962<br>Fotografija je snimljena na<br>20<br>poklada, "rašange". Na fotografiji je<br>Medij: digitalniVrsta: slikovna datc<br>Medij: digitalniF-102006Fototekafotograf. nepoznat1962<br>1962<br>Fotografija je snimljena na<br>1962<br>Tašansku nediju". Djevojke su<br>Medij: digitalniVrsta: slikovna datc<br>Medij: digitalniF-512006Fototekafotograf. nepoznat1950<br>1950<br>Kaus u svatovim, na fotografiji je<br>Marković Marko Šana je bio<br>Čauš u svatovim, na fotografiji je<br>Medij: digitalniVrsta: slikovna datc<br>Medij: digitalniF-682006Fototekafotograf. nepoznat1951<br>1950<br>Vrsta: slikovna datc<br>Medij: digitalniVrsta: slikovna datc<br>Medij: digitalniF-692006Fototekafotograf. nepoznat1974<br>1974<br>kožunu, sa šenikom.Vrsta: slikovna datc<br>Medij: digitalniF-702006Fototekafotograf. nepoznat1970<br>1970<br>1970<br>1970<br>1970<br>1970<br>1970<br>1970<br>1970<br>1970<br>1970<br>1970<br>1970<br>1970<br>1970<br>1970<br>1970<br>1970<br>1970<br>1970<br>1970<br>1970.                                                                                                    | H-81                                                                            | 2007    | Hemeroteka |                                          | 03.1995                                     |                             |                                               |                                            |
| F-7       2006       Fototeka       fotograf. nepoznat       1964<br>1964<br>1964       Fotografija je snimljena u<br>pokladnom razdoblju, na       Vrsta: slikovna datt<br>Medij: digitalni         F-8       2006       Fototeka       fotograf. nepoznat       20<br>20       Fotografija je snimljena na<br>poklade, "fašange". Na fotografiji       Vrsta: slikovna datt<br>Medij: digitalni         F-10       2006       Fototeka       fotograf. nepoznat       1962<br>fotografi, je snimljena na<br>poklade, "fašansku mediju". Djevjke su<br>"fašansku mediju". Djevjke su<br>Medij: digitalni       Vrsta: slikovna datt<br>Medij: digitalni         F-51       2006       Fototeka       fotograf. nepoznat       1950<br>fotograf. nepoznat       Marković Marko Šana je bio<br>čauš u svatovim, na fotografiji je       Vrsta: slikovna datt<br>Medij: digitalni         F-58       2006       Fototeka       fotograf. nepoznat       1961<br>buše na pokladni ponedeljak ili<br>Medij: digitalni       Vrsta: slikovna datt<br>Medij: digitalni         F-69       2006       Fototeka       fotograf. nepoznat       1974<br>strašne buše, u okrenutom<br>Medij: digitalni       Vrsta: slikovna datt<br>Medij: digitalni         F-70       2006       Fototeka       fotograf. nepoznat       1970<br>muške mibine i prosluku s       Vrsta: slikovna datt<br>Medij: digitalni         F-71       2006       Fototeka       fotograf. nepoznat       -<br>Maskirani pokladni likovi, od<br>kojih je jedan maskiran u svirača | F-6                                                                             | 2006    | Fototeka   | fotograf: nepoznat                       | 1961<br>1961                                | Fotografija<br>pokladnom    | je snimljena u<br>razdoblju, kada su          | Vrsta: slikovna datc<br>Medij: digitalni   |
| F-8       2006       Fototeka       fotograf. nepoznat       20       Fotografija je snimljena na       Vrsta: slikovna datu         F-10       2006       Fototeka       fotograf. nepoznat       1962       Fotografija je snimljena na       Vrsta: slikovna datu         F-51       2006       Fototeka       fotograf. nepoznat       1962       Fotografija je snimljena na       Vrsta: slikovna datu         F-51       2006       Fototeka       fotograf. nepoznat       1950       fašansku nedliju". Djevojke su       Medij: digitalni         F-53       2006       Fototeka       fotograf. nepoznat       1950       Marković Marko Šana je bio       Vrsta: slikovna datu         1950       čauš u svatovim, na fotografiji je       fotograf. nepoznat       1950       čauš u svatovim, na fotografiji je       Vrsta: slikovna datu         1950       čauš u svatovim, na fotografiji je       Vrsta: slikovna datu       Vrsta: slikovna datu       Vrsta: slikovna datu         1950       čauš u svatovim, na fotografiji je       Vrsta: slikovna datu       Vrsta: slikovna datu       Vrsta: slikovna datu         1951       Dovrka mještana koji prate       Vrsta: slikovna datu       Vrsta: slikovna datu       Medij: digitalni         F-69       2006       Fototeka       fotograf. nepoznat       1970                                                                                                    | F-7                                                                             | 2006    | Fototeka   | fotograf: nepoznat                       | 1964<br>1964                                | Fotografija<br>pokladnom    | je snimljena u<br>razdoblju, na               | Vrsta: slikovna dato<br>Medij: digitalni   |
| F-10       2006       Fototeka       fotograf. nepoznat       1962<br>1962<br>1962<br>1960<br>2006       Fotograf. je snimljena na<br>vrsta: slikovna datc<br>Medij: digitalni       Vrsta: slikovna datc<br>Medij: digitalni         F-51       2006       Fototeka       fotograf. nepoznat       1950<br>2624 u svatovim, na fotografi. je<br>cauš u svatovim, na fotografi. je<br>degij: digitalni       Vrsta: slikovna datc<br>Vrsta: slikovna datc         F-68       2006       Fototeka       fotograf. nepoznat       1961<br>1961<br>1961       Povorka mještana koji prate<br>buše na pokladni ponedeljak ili<br>Vrsta: slikovna datc         F-69       2006       Fototeka       fotograf. nepoznat       1974<br>1974<br>kožuvu, sa šenikom.       Vrsta: slikovna datc<br>Medij: digitalni         F-70       2006       Fototeka       fotograf. nepoznat       1970<br>1970<br>muške rubine i prosluku s       Vrsta: slikovna datc<br>Medij: digitalni         F-71       2006       Fototeka       fotograf. nepoznat       1970<br>1970<br>muške rubine i prosluku s       Vrsta: slikovna datc<br>Medij: digitalni         F-71       2006       Fototeka       fotograf. nepoznat       1970<br>1970<br>muške rubine i prosluku s       Vrsta: slikovna datc<br>Medij: digitalni                                                                                                    | F-8                                                                             | 2006    | Fototeka   | fotograf: nepoznat                       | 20<br>20                                    | Fotografija<br>poklade, "f  | je snimljena na<br>ašange". Na fotografiji    | Vrsta: slikovna dato<br>Medij: digitalni   |
| F-51       2006       Fototeka       fotograf. nepoznat       1950<br>1950<br>2006       Marković Marko Šana je bio<br>čauš u svatovim, na fotografiji je       Vrsta: slikovna datc<br>Medij: digitalni         F-68       2006       Fototeka       fotograf. nepoznat       1961<br>1961<br>1961       Povorka mještana koji prate<br>buše na pokladni ponedeljak ili<br>Medij: digitalni       Vrsta: slikovna datc<br>Medij: digitalni         F-69       2006       Fototeka       fotograf. nepoznat       1974<br>1974<br>kožuvu, sa šenikom.       Vrsta: slikovna datc<br>Medij: digitalni         F-70       2006       Fototeka       fotograf. nepoznat       1970<br>1970<br>1970       Lipe buše. Jedna sprimita u<br>muške rubine i prosluku s       Vrsta: slikovna datc<br>Medij: digitalni         F-71       2006       Fototeka       fotograf. nepoznat       -<br>4000000000000000000000000000000000000                                                                                                    | F-10                                                                            | 2006    | Fototeka   | fotograf: nepoznat                       | 1962<br>1962                                | Fotografija<br>"fašansku    | je snimljena na<br>nedilju". Djevojke su      | Vrsta: slikovna dato<br>Medij: digitalni   |
| F-58       2006       Fototeka       fotograf. nepoznat       1961<br>1961<br>1961<br>1961       Povorka mještana koji prate<br>buše na pokladni ponedeljak ili<br>Medij: digitalni       Vrsta: slikovna datc<br>Medij: digitalni         F-69       2006       Fototeka       fotograf. nepoznat       1974<br>1974<br>1970<br>1970<br>1970<br>1970<br>muške rubine i prosluku s       Vrsta: slikovna datc<br>Medij: digitalni         F-70       2006       Fototeka       fotograf. nepoznat       1970<br>1970<br>muške rubine i prosluku s       Vrsta: slikovna datc<br>Medij: digitalni         F-71       2006       Fototeka       fotograf. nepoznat       -<br>-<br>Naškrani pokladni likovi, od<br>kojih je jedan maskiran u svirača       Vrsta: slikovna datc<br>Medij: digitalni                                                                                                    | F-51                                                                            | 2006    | Fototeka   | fotograf: nepoznat                       | 1950<br>1950                                | Marković N<br>čauš u sva    | 1arko Šana je bio<br>tovim, na fotografiji je | Vrsta: slikovna dato<br>Medij: digitalni   |
| F-69       2006       Fototeka       fotograf. nepoznat       1974       Strašne buše, u okrenutom       Vrsta: slikovna datc         F-70       2006       Fototeka       fotograf. nepoznat       1970       Lipe buše. Jedna sprimita u       Vrsta: slikovna datc         F-71       2006       Fototeka       fotograf. nepoznat       1970       Lipe buše. Jedna sprimita u       Vrsta: slikovna datc         F-71       2006       Fototeka       fotograf. nepoznat       -       Maskirani pokladni likovi, od       Vrsta: slikovna datc         F-71       2006       Fototeka       fotograf. nepoznat       -       Maskirani pokladni likovi, od       Vrsta: slikovna datc         P-71       2006       Fototeka       fotograf. nepoznat       -       Maskirani pokladni likovi, od       Vrsta: slikovna datc                                                                                                    | F-68                                                                            | 2006    | Fototeka   | fotograf: nepoznat                       | 1961<br>1961                                | Povorka mj<br>buše na po    | ještana koji prate<br>kladni ponedeljak ili   | Vrsta: slikovna dato<br>Medij: digitalni   |
| F-70       2006       Fototeka       fotograf: nepoznat       1970       Lipe buše. Jedna sprimita u<br>muške rubine i prosluku s       Vrsta: slikovna datc<br>Medij: digitalni         F-71       2006       Fototeka       fotograf: nepoznat       -       Maskirani pokladni likovi, od<br>kojih je jedan maskiran u svirača       Vrsta: slikovna datc<br>Medij: digitalni                                                                                                    | F-69                                                                            | 2006    | Fototeka   | fotograf: nepoznat                       | 1974<br>1974                                | Strašne bu<br>kožuvu, sa    | še, u okrenutom<br>šenikom.                   | Vrsta: slikovna dato<br>Medij: digitalni   |
| F-71 2006 Fototeka fotograf. nepoznat - Maskirani pokladni likovi, od Vrsta: slikovna datc<br>- Maskirani pokladni likovi, od Vrsta: slikovna datc<br>kojih je jedan maskiran u svirača Medij: digitalni                                                                                                    | F-70                                                                            | 2006    | Fototeka   | fotograf: nepoznat                       | 1970<br>1970                                | Lipe buše.<br>muške rubi    | Jedna sprimita u<br>ine i prosluku s          | Vrsta: slikovna dato<br>Medij: digitalni   |
|                                                                                                    | F-71                                                                            | 2006    | Fototeka   | fotograf: nepoznat                       | -                                           | Maskirani j<br>kojih je jed | ookladni likovi, od<br>an maskiran u svirača  | Vrsta: slikovna dato<br>Medii: diqitalni ▼ |

Stupce u tablici moguće je i premještati tako da se stupac označi i onda premjesti na određeno mjesto u tablici pomoću miša kojem pri tom držite pritisnutu lijevu tipku. Na ovom primjeru stupac s inventarnom oznakom premjestit će se između stupca s podacima o autoru i fondu.

| 🗟 🗲 Prethodni zapis 🛚 Baza podataka 🗊mboli Povećalo. Sažetak 🗊 Kopiranje zapisa 🗇 Uvećana slika 🔹 🗛 dati 🗘 Osvježi podatke 💶 🗷 |         |                        |            |              |                                                                    |                                            |  |
|----------------------------------------------------------------------------------------------------|---------|------------------------|------------|--------------|--------------------------------------------------------------------|--------------------------------------------|--|
| Oznaka:                                                                                                    | Godina: | Autor:                 | Fond:      | Vrijeme:     | Napomena:                                                          | Vrsta Medij Form 🔺                         |  |
| ► H-6                                                                                                    | 2007    | autor: Rešicki, D.     | Hemeroteka | 19.02.2004   | llustracija Baranjskih buša<br>(fotografija iz fundusa muzeja)     |                                            |  |
| H-34                                                                                                    | 2007    | autor: V.L.            | Hemeroteka | 12.02.2002   |                                                                    |                                            |  |
| H-35                                                                                                    | 2007    | autor: I.B.            | Hemeroteka | 12.02.2002   |                                                                    |                                            |  |
| H-36                                                                                                    | 2007    | autor: Stojnović, Lazo | Hemeroteka | 15.02.1986   |                                                                    |                                            |  |
| H-66                                                                                                    | 2007    | autor: I.G.            | Hemeroteka | 15.02.1999   |                                                                    |                                            |  |
| H-76                                                                                                    | 2007    | autor: Hunjadi, Mirko  | Hemeroteka | 03.1995      | Nova revija, br. 1 (16)                                            |                                            |  |
| H-81                                                                                                    | 2007    |                        | Hemeroteka | 03.1995      |                                                                    |                                            |  |
| F-6                                                                                                    | 2006    | fotograf: nepoznat     | Fototeka   | 1961<br>1961 | Fotografija je snimljena u<br>pokladnom razdoblju, kada su         | Vrsta: slikovna dato<br>Medij: digitalni   |  |
| F-7                                                                                                    | 2006    | fotograf: nepoznat     | Fototeka   | 1964<br>1964 | Fotografija je snimljena u<br>pokladnom razdoblju, na              | Vrsta: slikovna dato<br>Medij: digitalni   |  |
| F-8                                                                                                    | 2006    | fotograf: nepoznat     | Fototeka   | 20<br>20     | Fotografija je snimljena na<br>poklade, "fašange". Na fotografiji  | Vrsta: slikovna dato<br>Medij: digitalni   |  |
| F-10                                                                                                    | 2006    | fotograf: nepoznat     | Fototeka   | 1962<br>1962 | Fotografija je snimljena na<br>"fašansku nedilju". Djevojke su     | Vrsta: slikovna dato<br>Medij: digitalni   |  |
| F-51                                                                                                    | 2006    | fotograf: nepoznat     | Fototeka   | 1950<br>1950 | Marković Marko Šana je bio<br>čauš u svatovim, na fotografiji je   | Vrsta: slikovna dato<br>Medij: digitalni   |  |
| F-68                                                                                                    | 2006    | fotograf: nepoznat     | Fototeka   | 1961<br>1961 | Povorka mještana koji prate<br>buše na pokladni ponedeljak ili     | Vrsta: slikovna dato<br>Medij: digitalni   |  |
| F-69                                                                                                    | 2006    | fotograf: nepoznat     | Fototeka   | 1974<br>1974 | Strašne buše, u okrenutom<br>kožuvu, sa šenikom.                   | Vrsta: slikovna dato<br>Medij: digitalni   |  |
| F-70                                                                                                    | 2006    | fotograf: nepoznat     | Fototeka   | 1970<br>1970 | Lipe buše. Jedna sprimita u<br>muške rubine i prosluku s           | Vrsta: slikovna dato<br>Medij: digitalni   |  |
| F-71                                                                                                    | 2006    | fotograf: nepoznat     | Fototeka   | -            | Maskirani pokladni likovi, od<br>kojih je jedan maskiran u svirača | Vrsta: slikovna dato<br>Medij: digitalni ▼ |  |

Kada je postignut konačni oblik tablice za ispis, potrebno je prvo podatke prebaciti u Word ili Excel i zatim ispisati na printeru.

| 🕄 🔶 Pretho                                                              | odni zapis <u>B</u> aza podataka <u>S</u> imboli P <u>o</u> većalo S | Alati 🔱 Osvježi <u>p</u> odatke | Jsvježi godatke |                                      |              |                                        |  |  |  |
|-------------------------------------------------------------------------|----------------------------------------------------------------------|---------------------------------|-----------------|--------------------------------------|--------------|----------------------------------------|--|--|--|
| Oznaka:                                                                 | Naslov:                                                              | Godina:                         | Fond:           | Analyze It with MS Excel             | Vrijeme:     | Nar 🔺                                  |  |  |  |
| H-6                                                                     | Oživjet će brojni tradicijski običaji                                | 2007                            | Hemeroteka      | Publish It with MS Word<br>A Font    | 19.02.2004   | llustracija Bara<br>(fotografija iz fi |  |  |  |
| H-34                                                                    | lma lipih i strašnih buša                                            | 2007                            | Hemeroteka      | C <u>e</u> lls<br><u>R</u> ow Height | 12.02.2002   |                                        |  |  |  |
| H-35                                                                    | Baranjske buše                                                       | 2007                            | Hemeroteka      | Column Width Hide Columns            | 12.02.2002   |                                        |  |  |  |
| H-36                                                                    | Aoj jade, aoj jade, prođoše poklade                                  | 2007                            | Hemeroteka      | Unhide Columns<br>Freeze Columns     | 15.02.1986   |                                        |  |  |  |
| H-66                                                                    | Pokladne svečanosti                                                  | 2007                            | Hemeroteka      | Unfreeze <u>A</u> ll Columns         | 15.02.1999   |                                        |  |  |  |
| H-76                                                                    | Baranjski bušari                                                     | 2007                            | Hemeroteka      | autor: Hunjadi, Mirko                | 03.1995      | Nova revija, br.                       |  |  |  |
| H-81                                                                    | Julije Njikoš: Oj Baranjo lipa i bogata                              | 2007                            | Hemeroteka      |                                      | 03.1995      |                                        |  |  |  |
| F-6                                                                     | Divojke na fašange                                                   | 2006                            | Fototeka        | fotograf: nepoznat                   | 1961<br>1961 | Fotografija je s<br>pokladnom raz      |  |  |  |
| F-7                                                                     | Fašange                                                              | 2006                            | Fototeka        | fotograf: nepoznat                   | 1964<br>1964 | Fotografija je s<br>pokladnom raz      |  |  |  |
| F-8                                                                     | Fašange                                                              | 2006                            | Fototeka        | fotograf: nepoznat                   | 20<br>20     | Fotografija je s<br>poklade, "faša     |  |  |  |
| F-10                                                                    | Fašanska nedilja                                                     | 2006                            | Fototeka        | fotograf: nepoznat                   | 1962<br>1962 | Fotografija je s<br>"fašansku ned      |  |  |  |
| F-51                                                                    | Čauš sa svatovima                                                    | 2006                            | Fototeka        | fotograf: nepoznat                   | 1950<br>1950 | Marković Mark<br>čauš u svatovi        |  |  |  |
| F-68                                                                    | Praćenje buša                                                        | 2006                            | Fototeka        | fotograf: nepoznat                   | 1961<br>1961 | Povorka mješt<br>buše na pokla         |  |  |  |
| F-69                                                                    | Strašne buše                                                         | 2006                            | Fototeka        | fotograf: nepoznat                   | 1974<br>1974 | Strašne buše,<br>kožuvu, sa šei        |  |  |  |
| F-70                                                                    | Lipe buše                                                            | 2006                            | Fototeka        | fotograf: nepoznat                   | 1970<br>1970 | Lipe buše. Jec<br>muške rubine         |  |  |  |
| F-71                                                                    | Maskirani pokladni likovi                                            | 2006                            | Fototeka        | fotograf: nepoznat                   | -            | Maskirani pok<br>kojih je jedan i 🔻    |  |  |  |
| Accord:         I4         I8         ▶ ▶ I         ▶ ₩ of 49         ● |                                                                      |                                 |                 |                                      |              |                                        |  |  |  |

# 4. Upiti korisnika vezani uz ispis podataka

#### 1. Printanje velike količine podataka (npr. zbirke od preko 900 predmeta)?

Printanje jako velike količine podataka može stvoriti probleme u većini programa (ne samo u M++). Ti problemi ovise o karakteristikama printera i računala s kojeg se printa. Rješenje je da printate zbirku u nekoliko dijelova.

Na primjer u *Složenom pretraživanju* podesite parametre da kao rezultat pretraživanja dobijete pedestak predmeta iz te zbirke. Nakon isprintanih pedeset predmeta u pretraživanju se pripreme parametri za listu sljedećih pedeset zapisa za ispis, itd.

| <b>B</b> (                                      | 🗉 Upiti                                                                                                    |                                                                                                    |                                                                                                    |                                           |                                                                                                    |  |  |
|-------------------------------------------------|----------------------------------------------------------------------------------------------------|----------------------------------------------------------------------------------------------------|----------------------------------------------------------------------------------------------------|-------------------------------------------|----------------------------------------------------------------------------------------------------|--|--|
| Jednostavno pretraživanje Složeno pretraživanje |                                                                                                    |                                                                                                    |                                                                                                    |                                           |                                                                                                    |  |  |
|                                                 | Zbirka<br>Inventarna oz<br>Inventarna oz<br>Inventarn | _ = _ E - Šokačk<br>znaka _ > → ŠK-100<br>znaka _ <= → ŠK-150<br>_ = →<br>_ = →<br>_ = →<br>_ = →<br>_ = → | a kuća Topol 👤 📄 🖆 Pr<br>V 🗋 🖆 🖓 V<br>V 💭 🖆 V<br>V 💭 🖆 V<br>V 🖓 🖓 V<br>V 🖓 V<br>V 🖓 V<br>V 🖓 V<br>V 🖓 V<br>V V V<br>V V V<br>V V V V<br>V V V V<br>V V V V<br>V V V V<br>V V V V<br>V V V V<br>V V V V<br>V V V V<br>V V V V<br>V V V V<br>V V V V<br>V V V V<br>V V V V<br>V V V V<br>V V V V<br>V V V V<br>V V V V<br>V V V V | onađi upit: 📃 🗾                           | Tablični sa slikom       Pretraži       Novr upit       Ma       Kopiraj upit       Briši upit       Ispisi       Povratak       Ispisi |  |  |
| Inv.                                            | br./Zbirka/Smj.                                                                                                    | Naziv / Naslov predmeta                                                                                    | Izrada / Materijali i tehr                                                                                                    | nike Mjere / Izložbe                      | 50 zapisa                                                                                                    |  |  |
| 2                                               | SK-101                                                                                                    | jastučnica<br>navlačica za perje (dijal.)                                                                  | Autor: (xTopolje)                                                                                                    | cjelina: duž=96 cm, š=41 cm,<br>š=2 pole  |                                                                                                    |  |  |
|                                                 | E - Sokačka kuća Ti                                                                                                    |                                                                                                    |                                                                                                    |                                           |                                                                                                    |  |  |
|                                                 | N Internet                                                                                                    |                                                                                                    |                                                                                                    |                                           |                                                                                                    |  |  |
|                                                 | SK-102                                                                                                    | oplatski otarak (dijal.)                                                                                   | Autor: Matijevic, r. Lezic, Jela<br>(xTopolje)                                                                                                    | cjelina: duz=115 cm, s=41 cm,<br>š=1 pola |                                                                                                    |  |  |
|                                                 | E - Sokacka kuca Ir                                                                                                    |                                                                                                    |                                                                                                    |                                           |                                                                                                    |  |  |
|                                                 | × 102                                                                                                    | w Zelli                                                                                                    | Ardan Tanzić u Madiarijć                                                                                                    | sisting duž 116 pm ž 16 pm                |                                                                                                    |  |  |
|                                                 | Sn-103                                                                                                    | oplatski otarak (dijal.)                                                                                   | Manda (xTopolje)                                                                                                    | š=1 pola                                  |                                                                                                    |  |  |
|                                                 |                                                                                                    |                                                                                                    |                                                                                                    |                                           |                                                                                                    |  |  |
|                                                 | ŠK-104                                                                                                    | ručnik 🔀                                                                                                   | Autor: Terzić, r Matijević                                                                                                    | cielina: duž=93 cm, š=44 cm               |                                                                                                    |  |  |
| <u>~</u>                                        | E - Šokačka kuća Ti                                                                                                    | oplatski otarak (dijal.)                                                                                   | Manda (xTopolje)                                                                                                    | š=1 pola                                  |                                                                                                    |  |  |
|                                                 | ঘ                                                                                                    |                                                                                                    |                                                                                                    |                                           |                                                                                                    |  |  |
|                                                 | ŠK-105                                                                                                    | ručnik                                                                                                    | Autor: Terzić, r.Matijević,                                                                                                    | cjelina: duž=97 cm, š=41 cm,              |                                                                                                    |  |  |
| (CD)                                            | E - Šokačka kuća Ti                                                                                                    | oplatski otarak (dijal.)                                                                                   | Manda                                                                                                    | š=1 pola                                  |                                                                                                    |  |  |
| 6                                               | <u></u>                                                                                                    |                                                                                                    |                                                                                                    |                                           | -                                                                                                    |  |  |
|                                                 |                                                                                                    |                                                                                                    |                                                                                                    |                                           |                                                                                                    |  |  |

#### 2. Printanje svih zapisa iz jedne zbirke u predmetnim karticama?

To je moguće preko jednostavnog ili složenog pretraživanja. Na primjer u jednostavnom pretraživanju odabere se zbirka koju treba isprintati. Pritiskom gumba *Pretraži* na ekranu će se izlistati svi predmeti u upisani u toj zbirci. Nakon toga je potrebno pritisnuti gumb *Ispis* i odabrati oblik ispisa – *Predmetma kartica*, a zatim pritisnuti gumb *Pregled na ekranu* ili *Ispisi*.

#### 3. Ispis popisa za reviziju muzejske građe?

S ispisom revizije je isto kao i s bilo kojim drugim ispisom (inventarne knjige, kataloških jedinica...), te ukoliko se želi ispisati više od jednog predmeta potrebno je kroz jednostavno ili složeno pretraživanje doći do liste predmeta za ispis, te tada pritisnuti gumb *Pregled na ekranu* ili *Ispis*. (vidi <u>Ispis podataka za nekoliko zapisa</u>)

#### 4. Ispis kataloške jedinice i izvoz u Word i Excel?

Nakon što je kroz pretraživanje dobivena lista predmeta pritikom gumba *Ispis* otvara se prozor s popisom oblika ispisa s kojeg je potrebno izabrati *Kataloška jedinica (i slika)*. U donjem desnom uglu istog prostora moguće je izabrati oblik kataloške jedinice za ispis.

Kada su sve mogućnosti oblikovanja ispisa podešene potrebno je pritisnuti gumb *Pregled na ekranu* ili *Ispis* ukoliko iste želimo odmah ispisati na printeru.

Ukoliko je podatke potrebno prebaciti u Word ili Excel treba pritisnuti gumb sa svjetloplavim slovom W koji se nalazi na alatnoj traci. Tada će se otvorit Word i stvoriti datoteka  $rpt\_Kartica.rtf$  koja će sadržavati podatke koji su bili na ekranu. Toj datoteci možete mijenjati ime i format (npr. promijeniti iz .rtf u .doc) a ako je snimite takvu kakva jest, bit će zapisana na M disku (*m:\rpt\\_Kartica.rtf*). Na identičan način funkcionira izvoz u Excel, koji stvara datoteku  $rpt\_Kartica.xls$ . (vidi str. 13 - <u>Primjer izvoza kataloških jedinica u Word (M++)</u>

Oblik i raspored podataka u kataloškoj jedinici može se dodano urediti i prilagoditi potrebama pojedinih korisnika, za što je potrebno imati administratorske ovlasti (dostupno na obrascu za odabir ispisa – gumb *oblikovanje ispisa*), a poželjna je i konzultacija s stručnjacima iz tvrtke Link2.

#### 5. Ispis autora u pojedinoj zbirci?

Do ispisa autora u pojedinim zbirkama dolazi se kroz kontrolu nazivlja, na sljedeći način:

 pritiskom gumba Nadzor nazivlja na osnovnom obrascu otvara se prozor s popisom tablica za nadzor nazivlja. S tog popisa potrebno je odabrati tablicu Autori. Tablici se može pristupiti i dvostrukim klikom mišem na polje Autori na podobrascu Osnovni podaci.

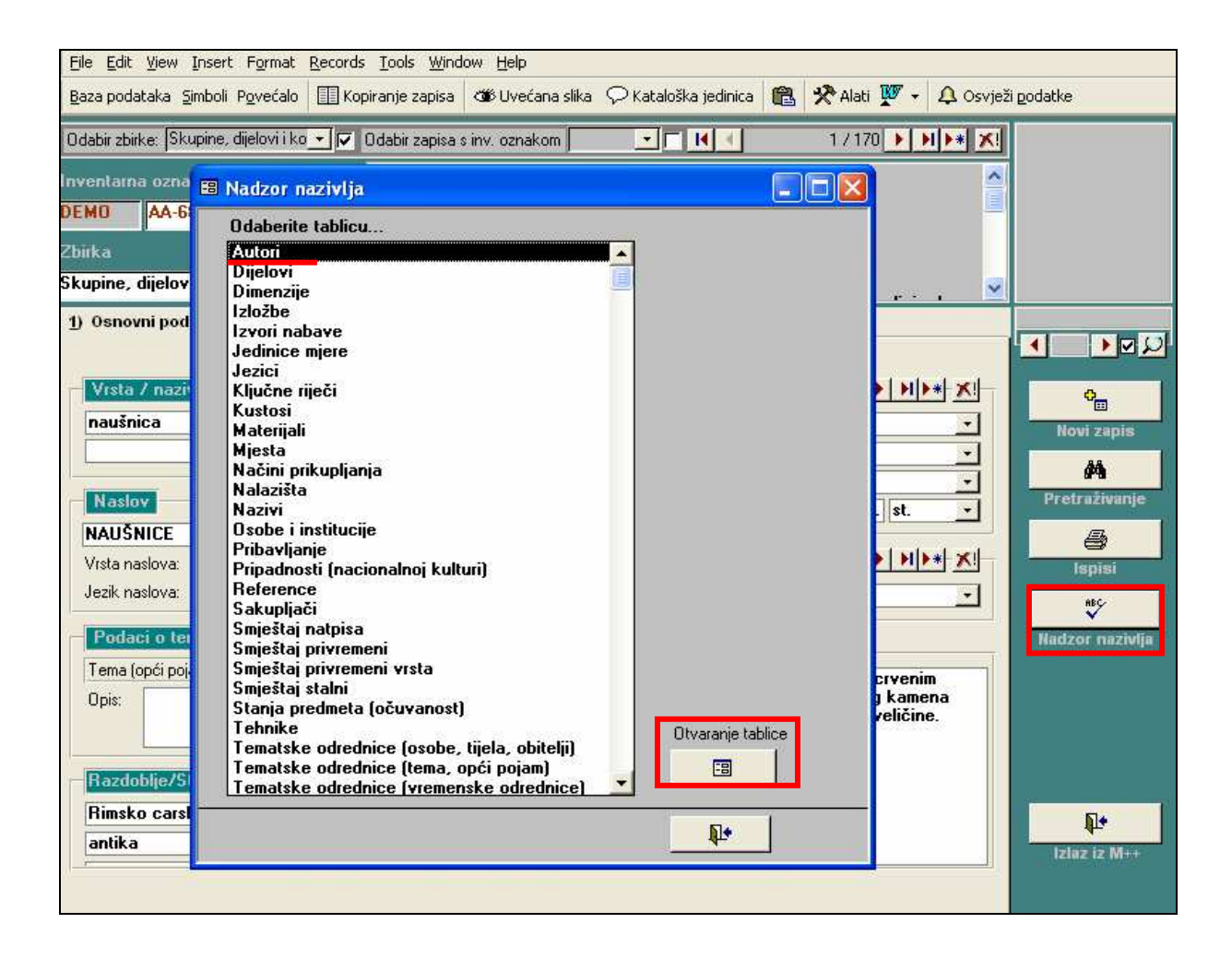

- 2. u tablici se pritiskom tipke *Odaberi/obriši sve* (smještena u donjem desnom uglu tablice) isključe svi kvadratići s desne strane koji su eventualno bili označeni kvačicom.
- 3. zatim se u polju *Odaberite osobe prema zbirci* odabere zbirka iz koje je potrebno ispisati autore. Tada će u kvadratićima s desne strane biti označeni autori čija se djela nalaze u toj zbirci. Ukoliko je potrebno dobivenom popisu autora dodati još nekoliko imena iz tablice potrebo je jednostavno u tablici označiti kvadratić uz određeno ime (tada ne brišete već označene kvadratiće). Na isti način je moguće i ukloniti pojedinog autora iz odabira.
- 4. kada je odabir autora za ispis konačan potrebno je pritisnuti gumb Ispis biografija.
- Dobveni prikaz na ekranu moguće je prebaciti u Word ili Excel i zatim ispisati. (vidi <u>Izvoz podataka</u>)

| 🗉 Nadzor nazivlja                                |                                                                                                    |                                                                                                    |                         |                     |  |  |  |  |
|--------------------------------------------------|----------------------------------------------------------------------------------------------------|----------------------------------------------------------------------------------------------------|-------------------------|---------------------|--|--|--|--|
| Pretra                                           | živanje: <b>Tišov, Ivan</b>                                                                                                    | •                                                                                                    | I .                     | 582 / 659 🕨 🕨 💌 📩   |  |  |  |  |
| ID                                               | Prezime/Tijelo/Obitelj                                                                                                    | Ime                                                                                                    | Preporučeni pojam Napom | ena                 |  |  |  |  |
| 399                                              | Tišov                                                                                                    | lvan                                                                                                    | <b></b>                 |                     |  |  |  |  |
| 215                                              | Titan                                                                                                    |                                                                                                    | <b></b>                 |                     |  |  |  |  |
| 612                                              | Toipić                                                                                                    | Marin                                                                                                    | <b>_</b>                |                     |  |  |  |  |
| 183                                              | Tomerlin                                                                                                    | Slavko                                                                                                    | <b>_</b>                |                     |  |  |  |  |
| 602                                              | Tomoković                                                                                                    | Anita                                                                                                    | 🗾 🗾 Gajdaš              | ica iz Osijeka 📃 📘  |  |  |  |  |
| 568                                              | Topalov                                                                                                    | Marko                                                                                                    | <b>_</b>                |                     |  |  |  |  |
| Odaberi d<br>Osoba / I<br>Tišov, Iva<br>Srodni n | bijelo:<br>an<br>azivi<br>dijelo:<br>bijelo:<br>an<br>azivi<br>dijelo:<br>bijelo:<br>cološk<br>Pr - Zoološk<br>Skupine, dij<br>T - Alati i str<br>T - Elektroer<br>T - Fotograf:<br>T - Instrume<br>Detaljnije uređivanje nazivlja | lovi i kompo<br>o-paleontološka zbirka<br>Sko-petrografska zbirka<br>a zbirka<br>elovi i komponente<br>ojevi<br>nergija<br>ska tehnika<br>nti i učila | Ispis biografija        | Odaberi/obriši sve: |  |  |  |  |